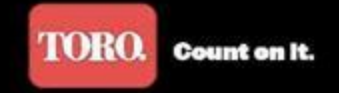

# 2013년 SKY72 자동제어교육

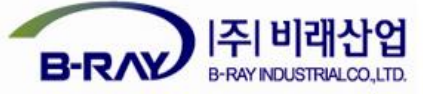

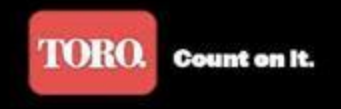

# 1. SitePro V3.1(한글)

# 2. 통제기(LTCP)

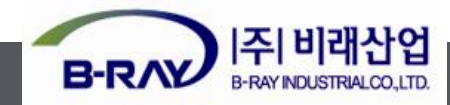

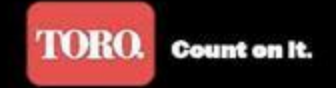

\*

\*

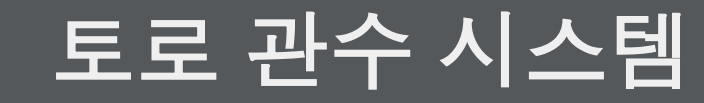

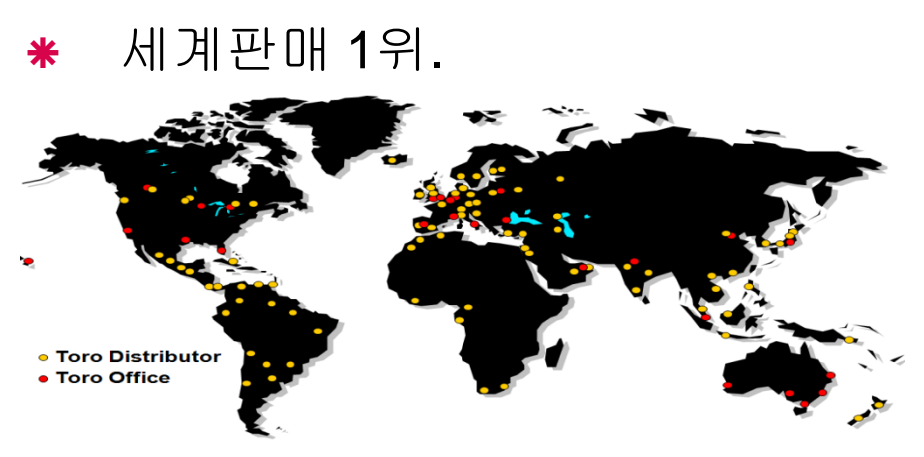

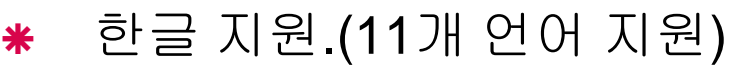

모바일 기기와 연동.

기상 시스템과 연동.

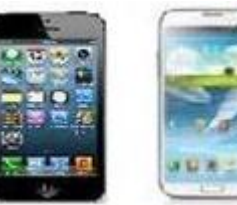

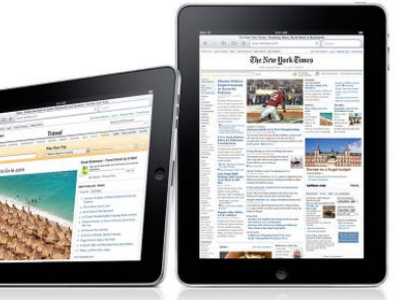

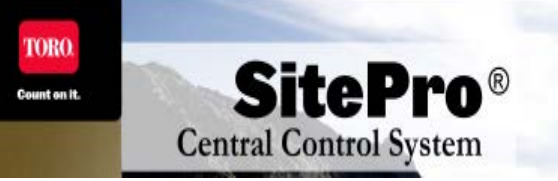

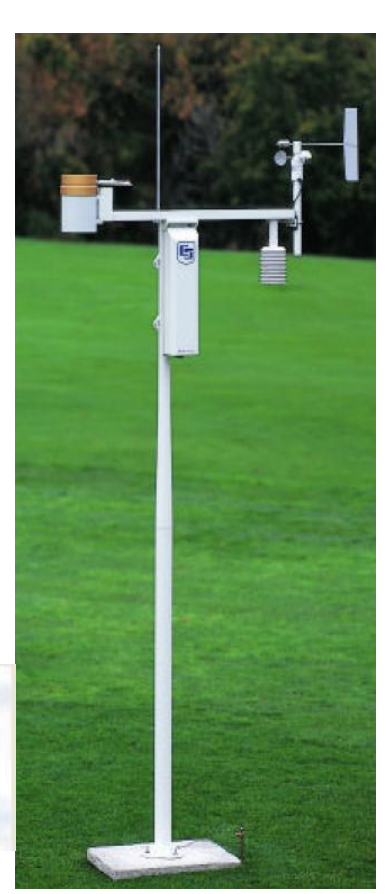

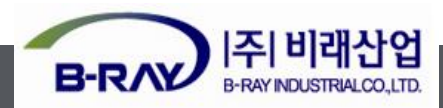

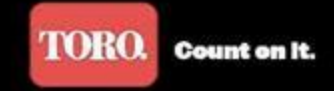

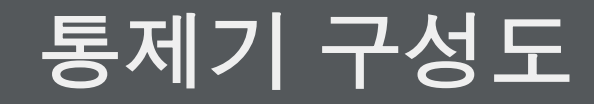

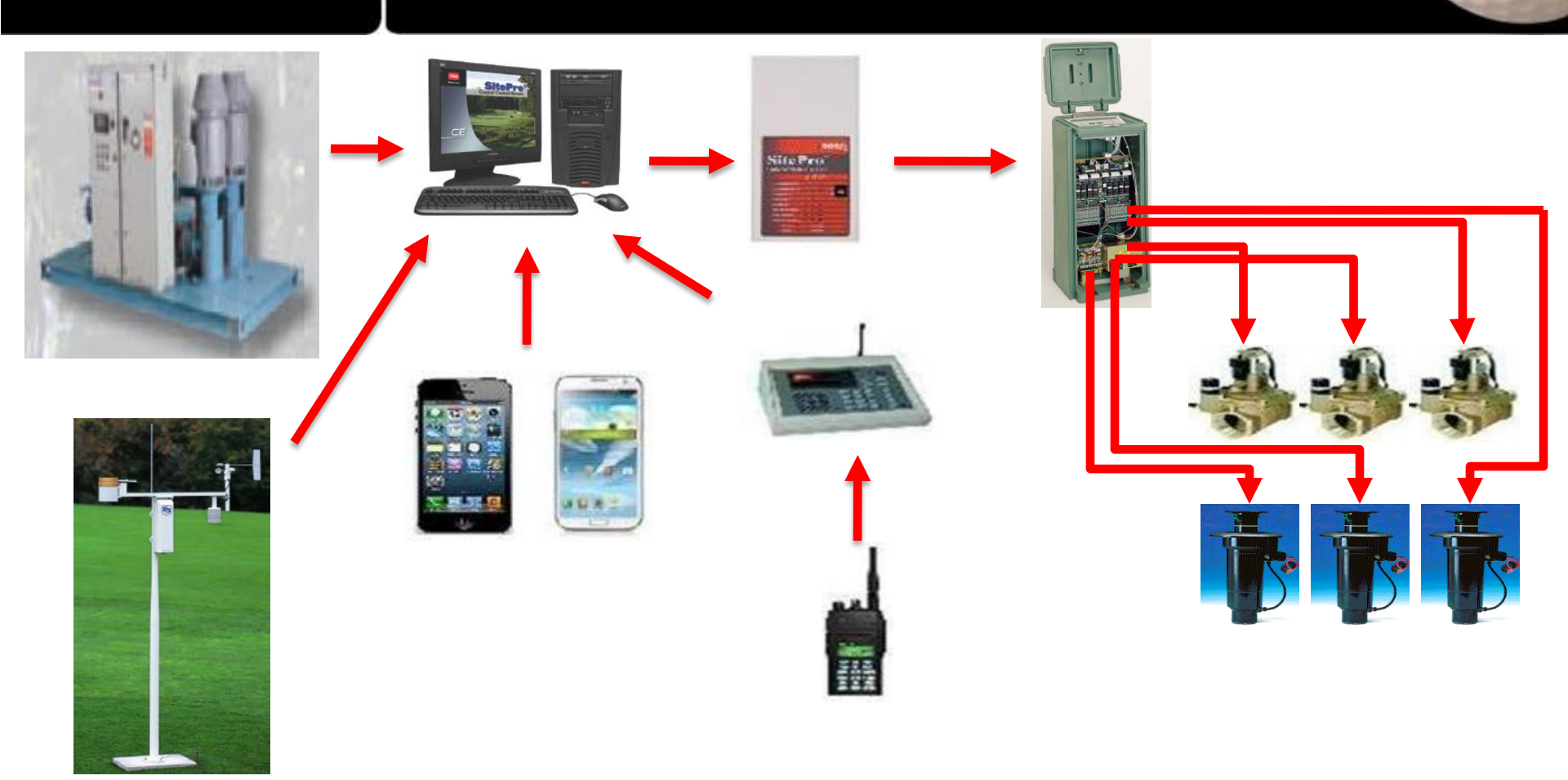

\* 필드에 설치되며, 독립적으로도 프로그램을 작성하여 예약살수 및 수동살수가 가능함.

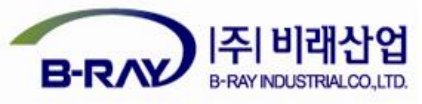

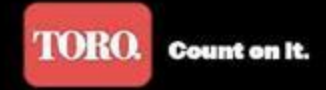

사이트프로 실무교육

## 교 육 목 차

- 1. 언어변환 ->> 영어에서 한글로 변환.
- 2. 단위변환 ->> 리터에서 큐빅미터(㎡)로 변환.
- 3. 통신점검 ->> 통제기 통신 점검시 체크 사항.
- 4. 필드시간동기화 ->> 실제 컴퓨터 시간과 통제기의 시간을 동기화.
- 5. 통제기 모드변경 ->> 통제기의 3가지 모드인 중앙,독립,꺼짐 모드로 변경.
- 6. 다른 이름으로 파일 저장 ->> 파일 저장시 덮어쓰지 않고 새로 저장하는 방법.
- 7. 수동관개 ->> 그룹 수동 관수, 스테이션 수동 관수, 정지 방법.
- 8. 프로그램 만들기 ->> 예시에서는 CART라고 프로그램을 만들고 4개를 지정함.
- 9. 시퀀스 만들기 ->> 예시에서는 전체관수 시퀀스, 티, 페어웨이, 그린 분리하기.
- 10. 사이트프로 예약관수 ->> 예시에서는 전체관수를 하고 30분의 시간차를 두어 그린은

1번 반복 관수를 하여 19:00시에 예약 관수.

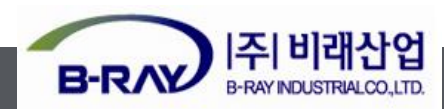

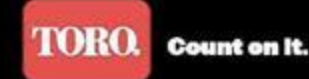

#### 사이트프로 메뉴 트리

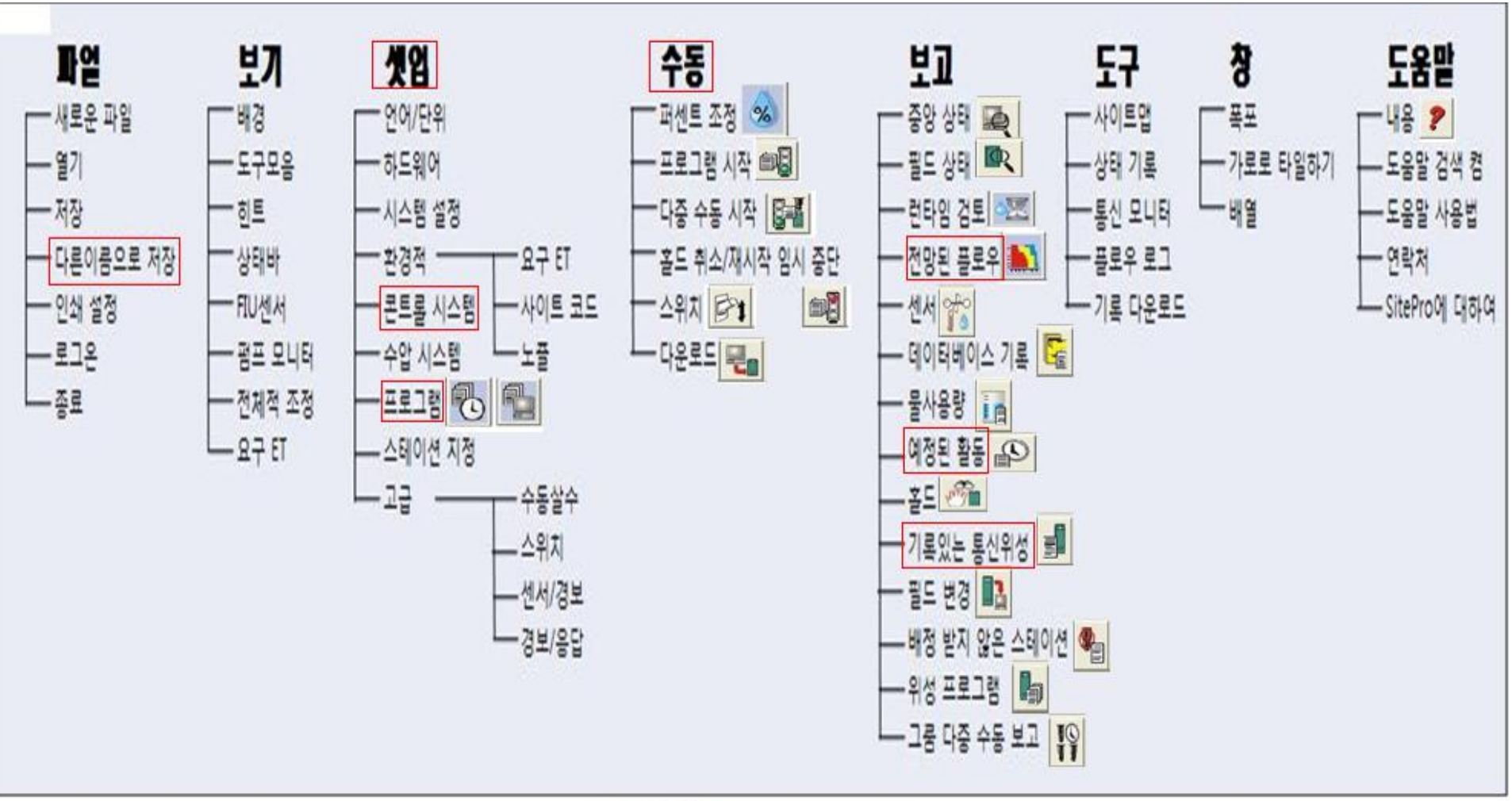

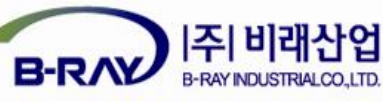

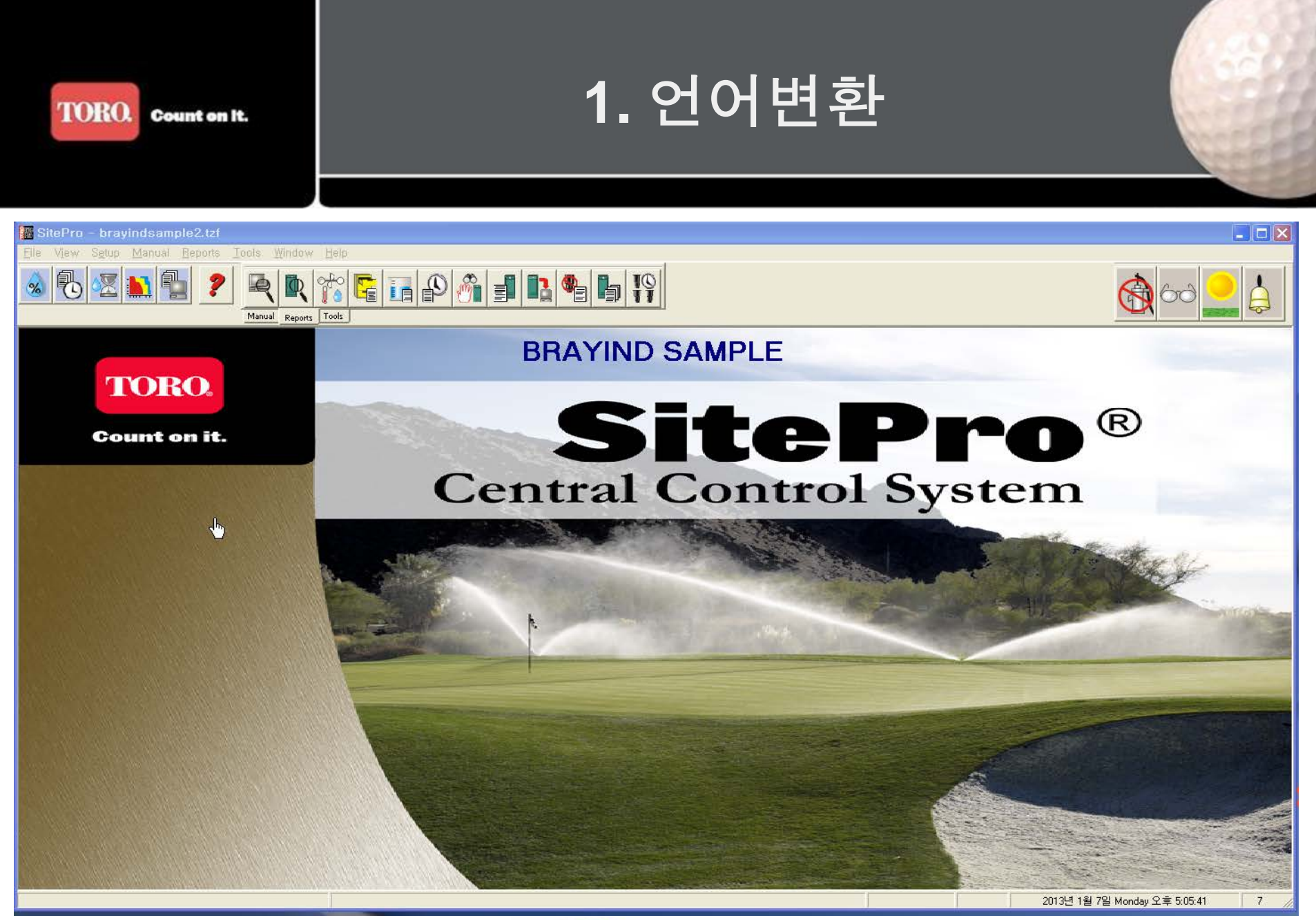

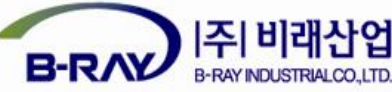

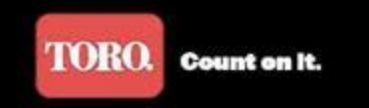

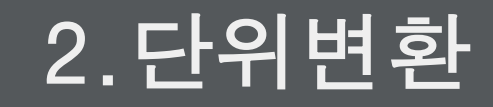

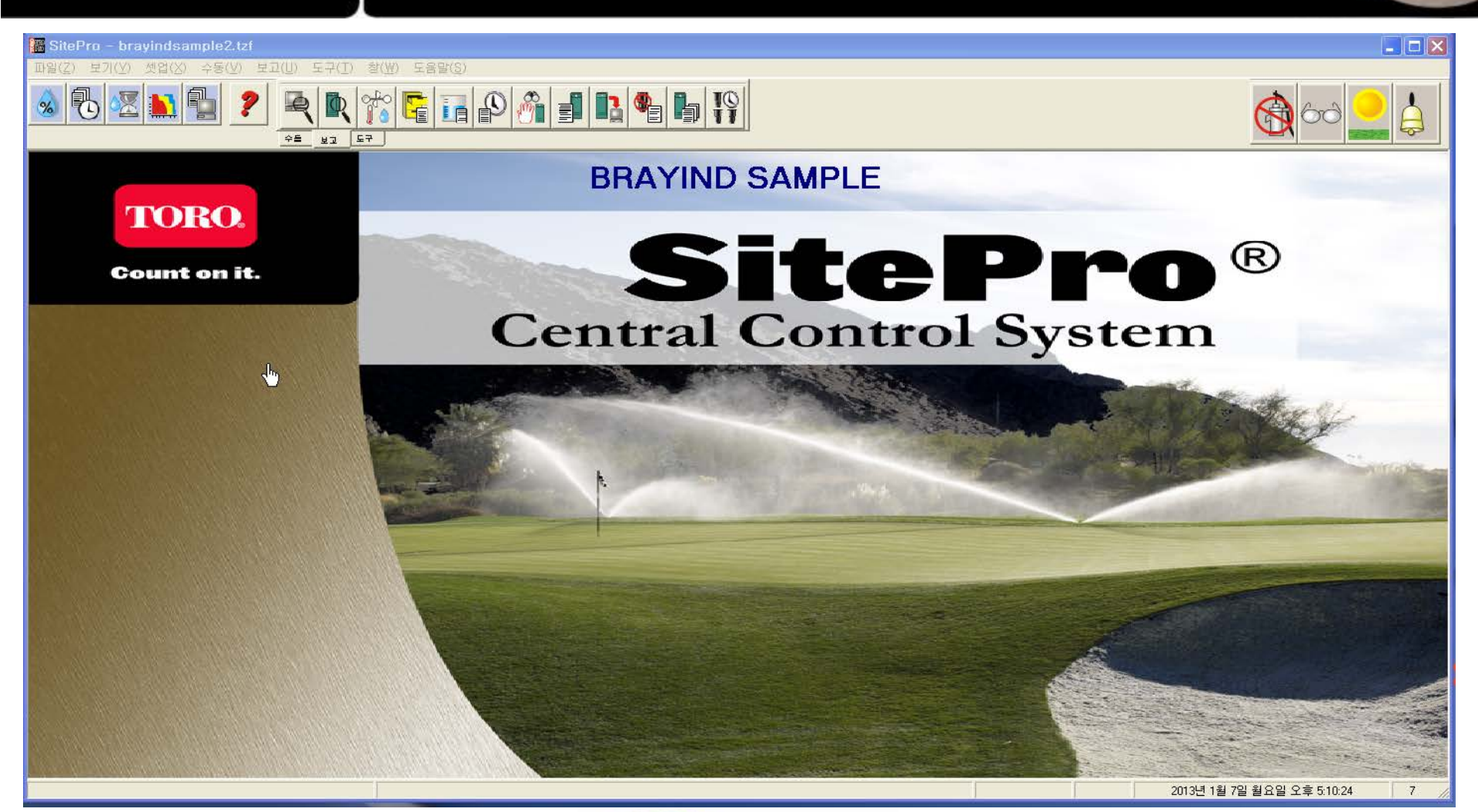

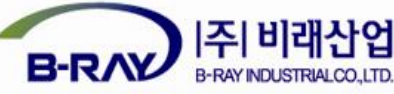

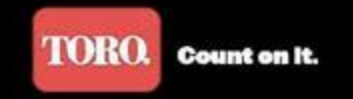

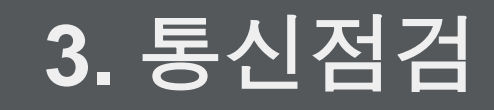

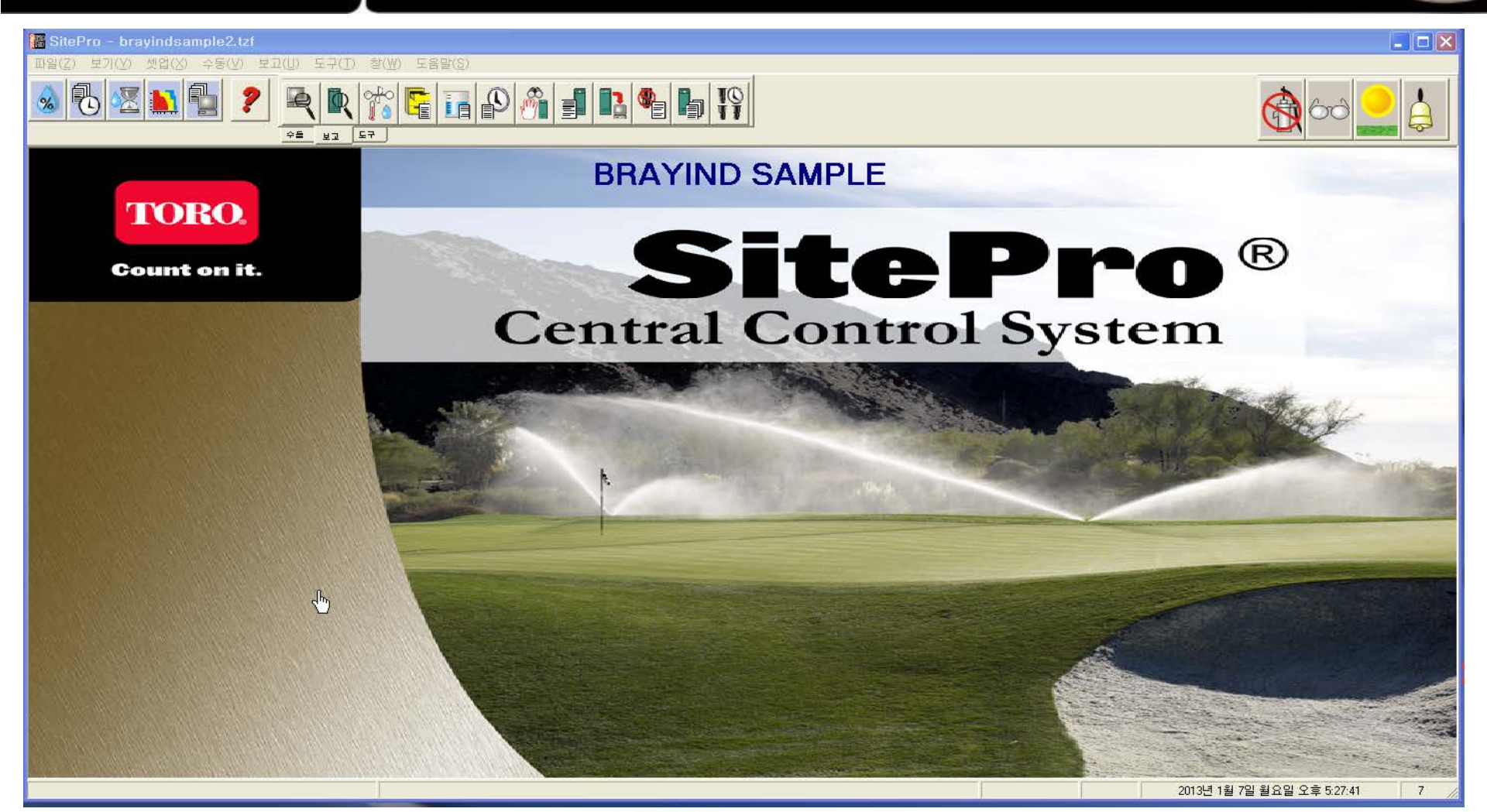

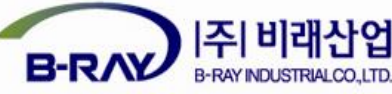

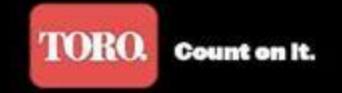

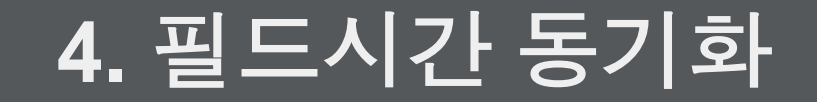

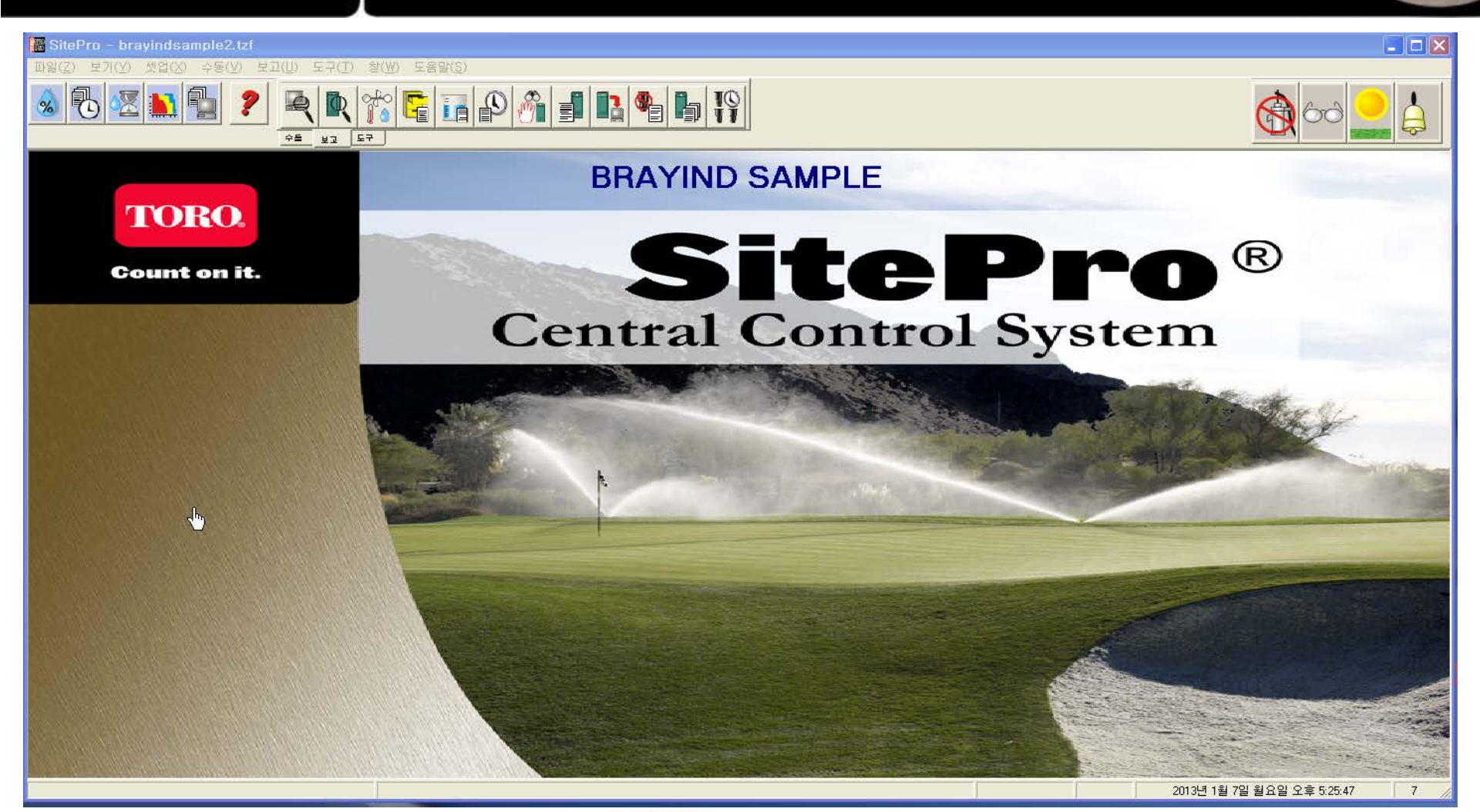

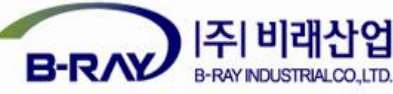

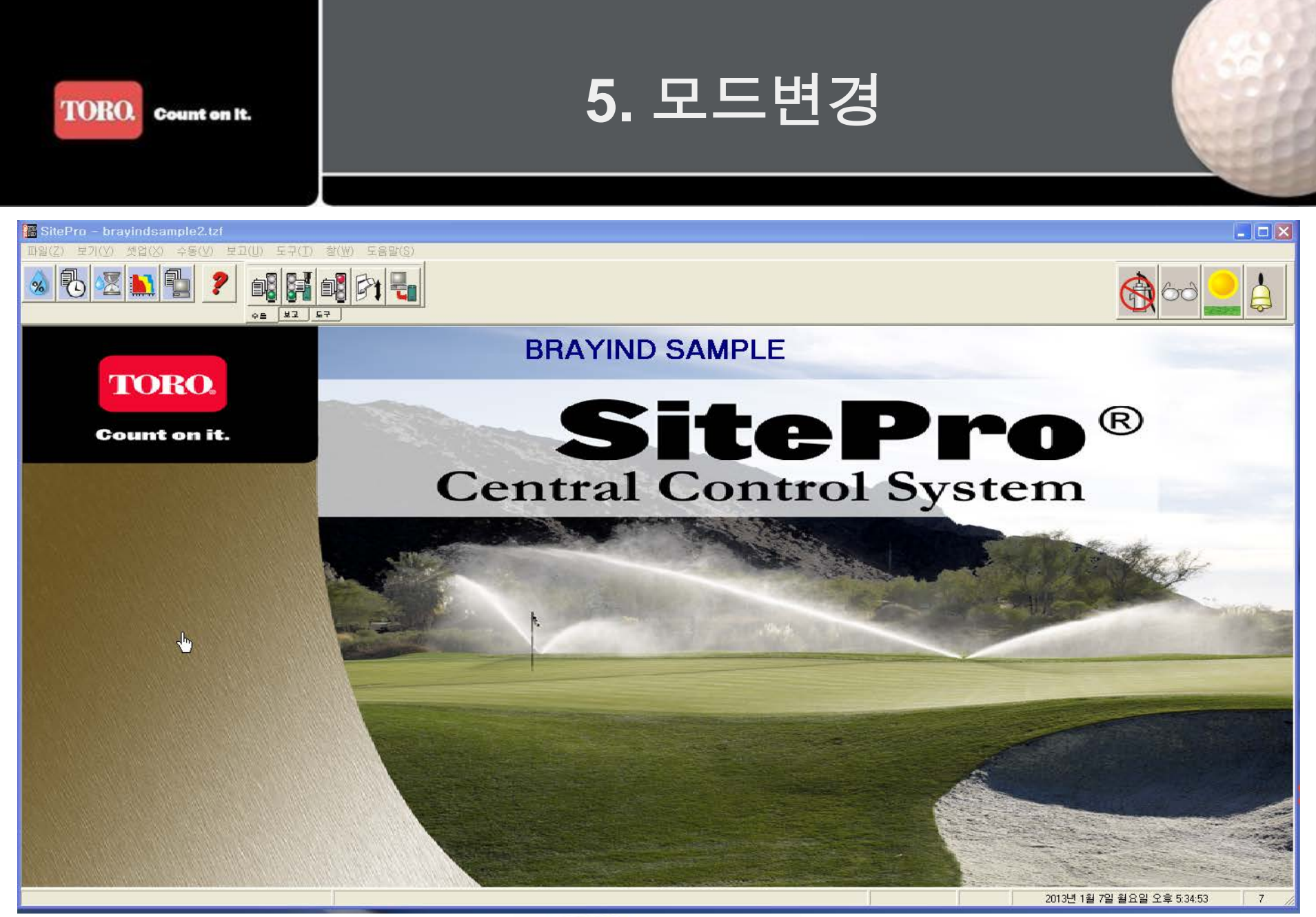

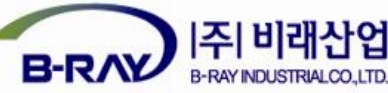

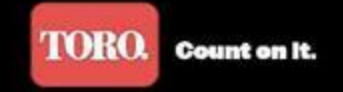

6. 다른 이름 저장

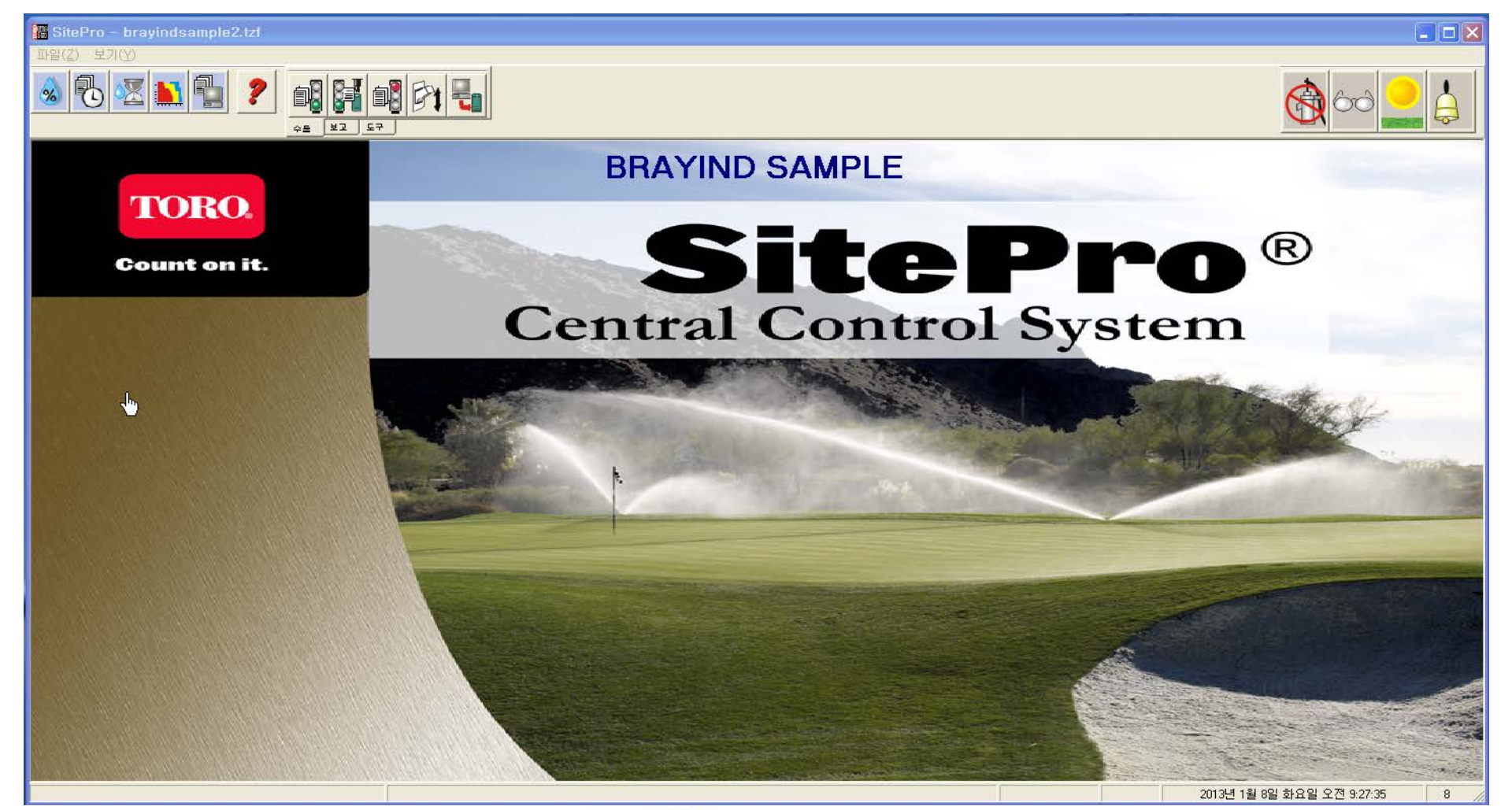

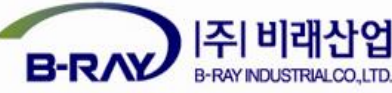

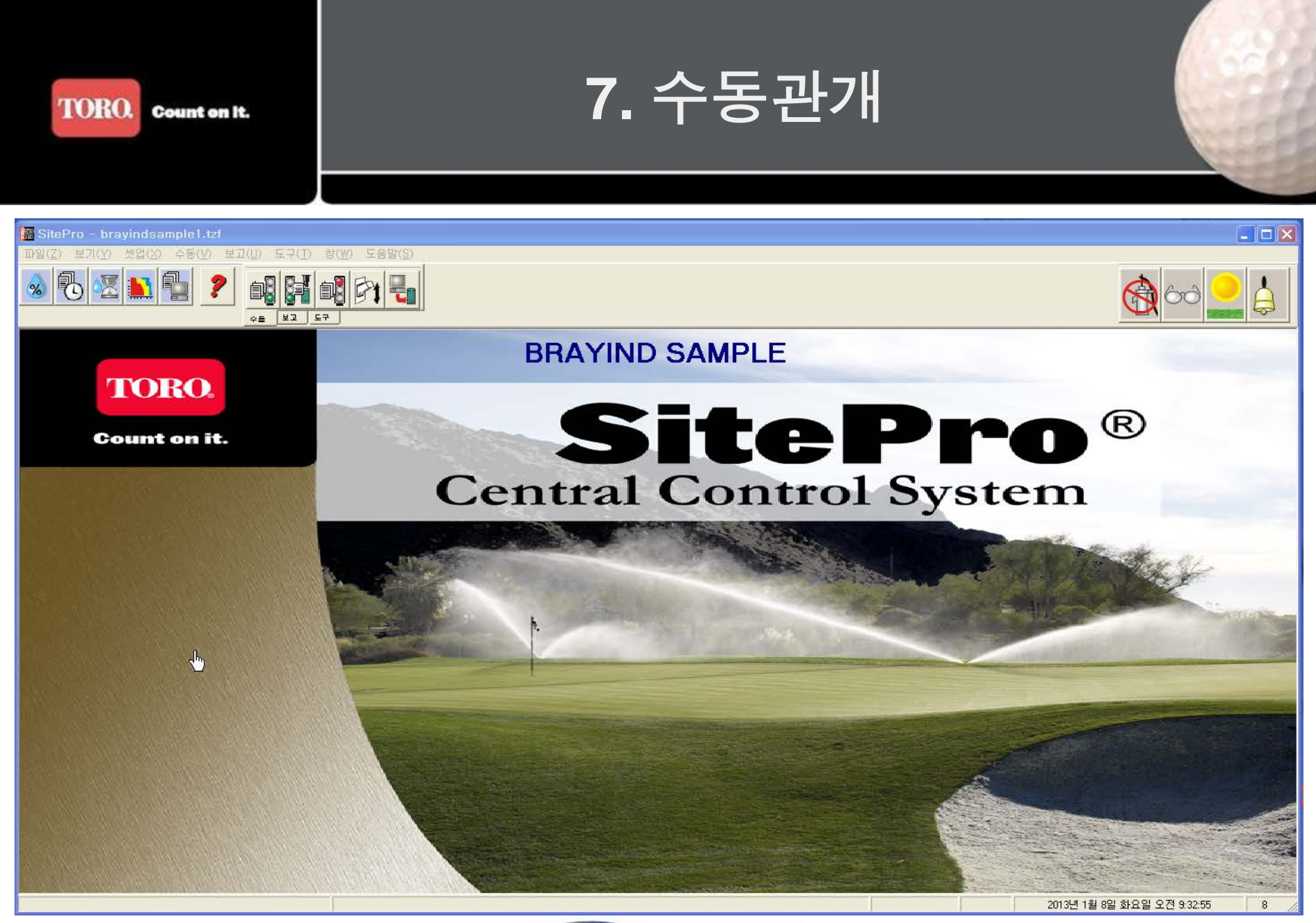

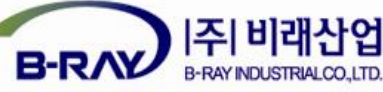

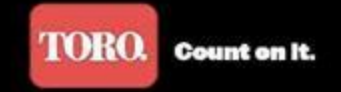

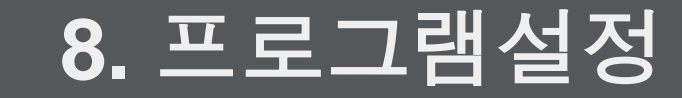

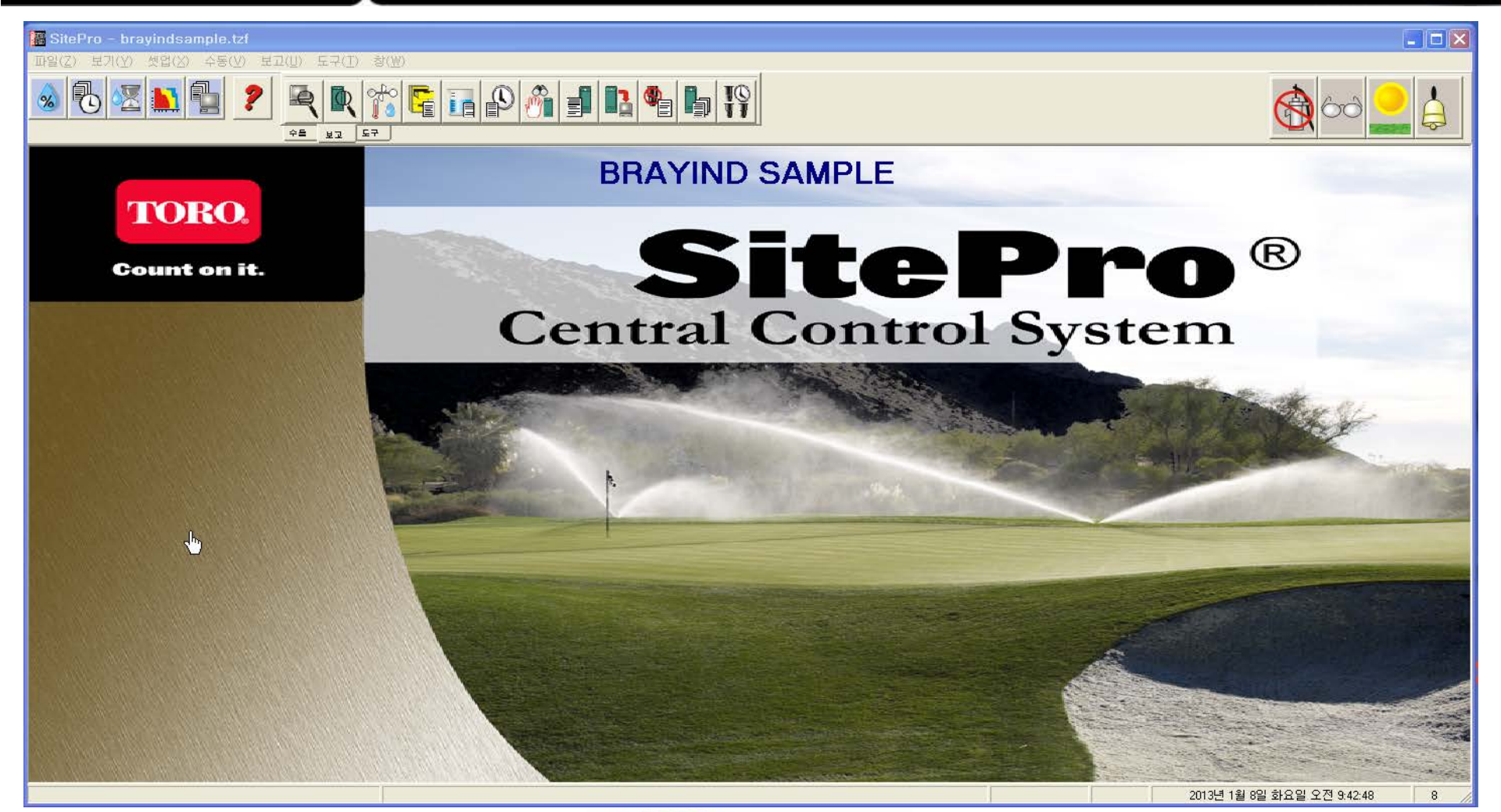

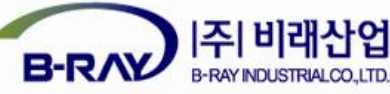

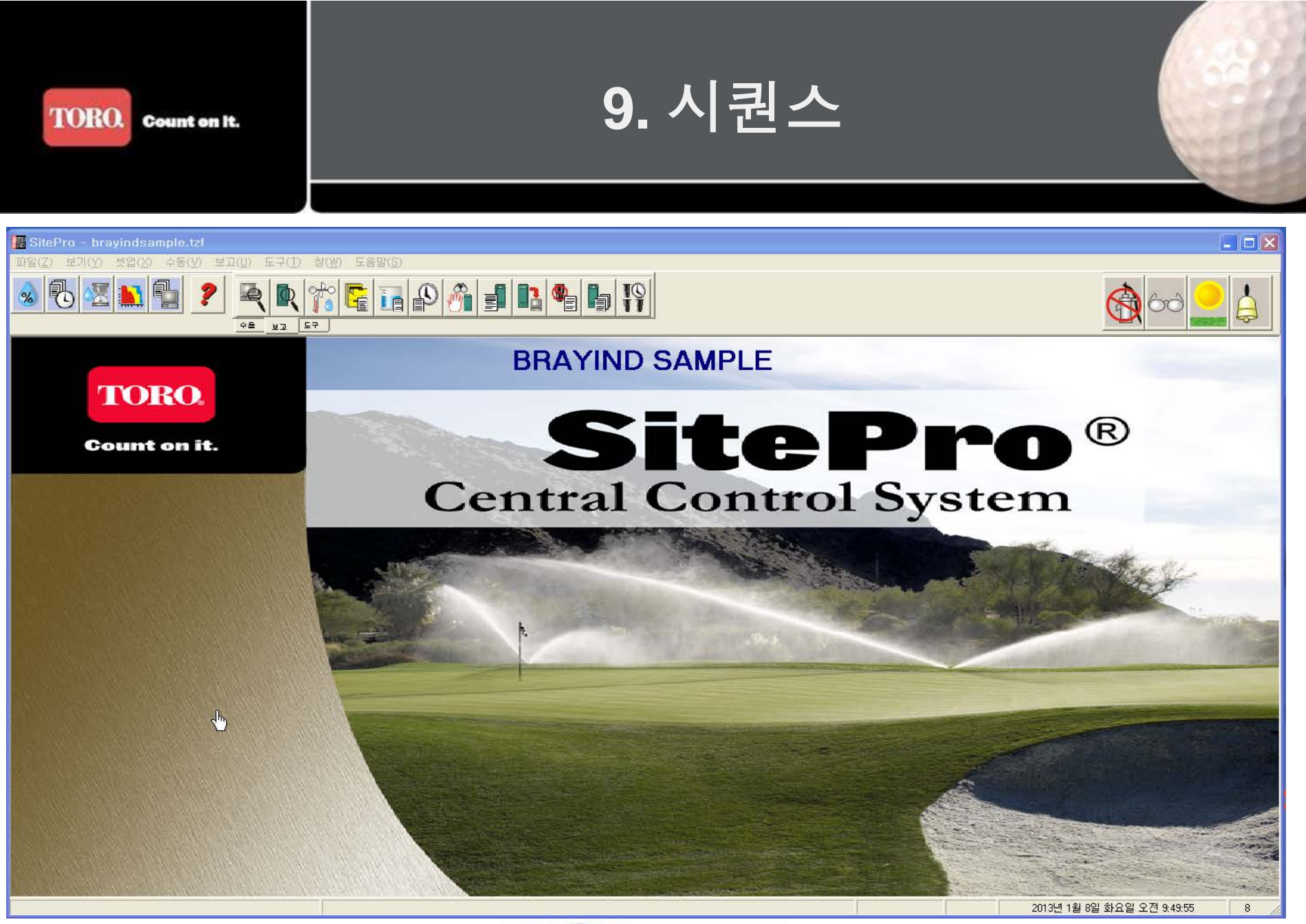

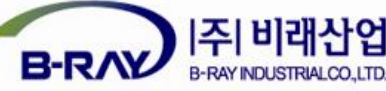

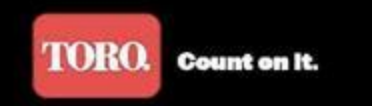

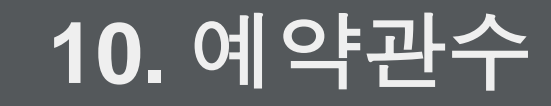

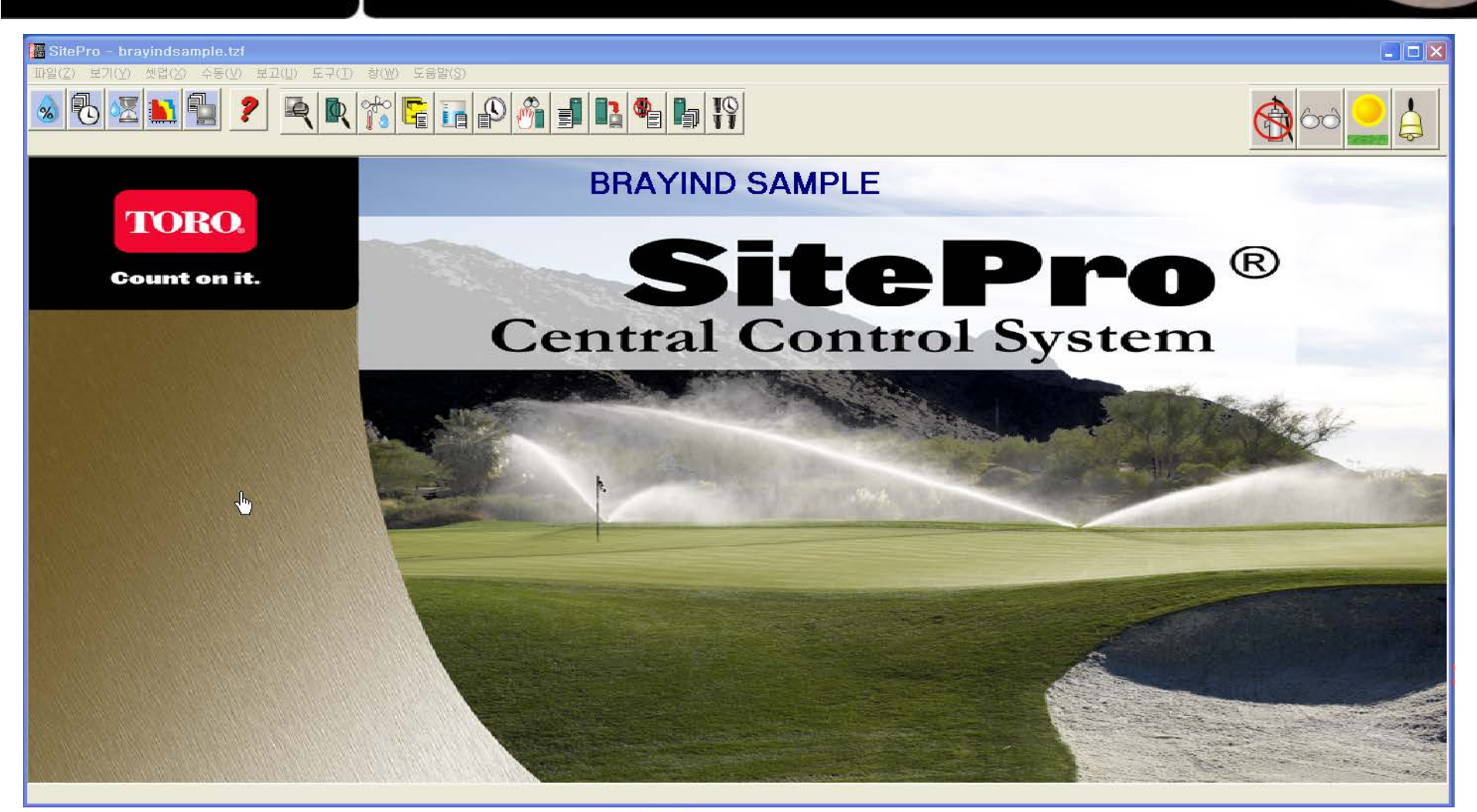

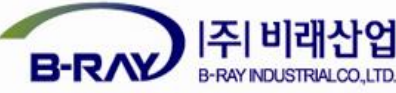

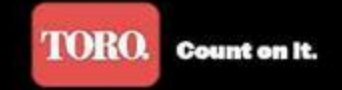

#### 11. T.MAP

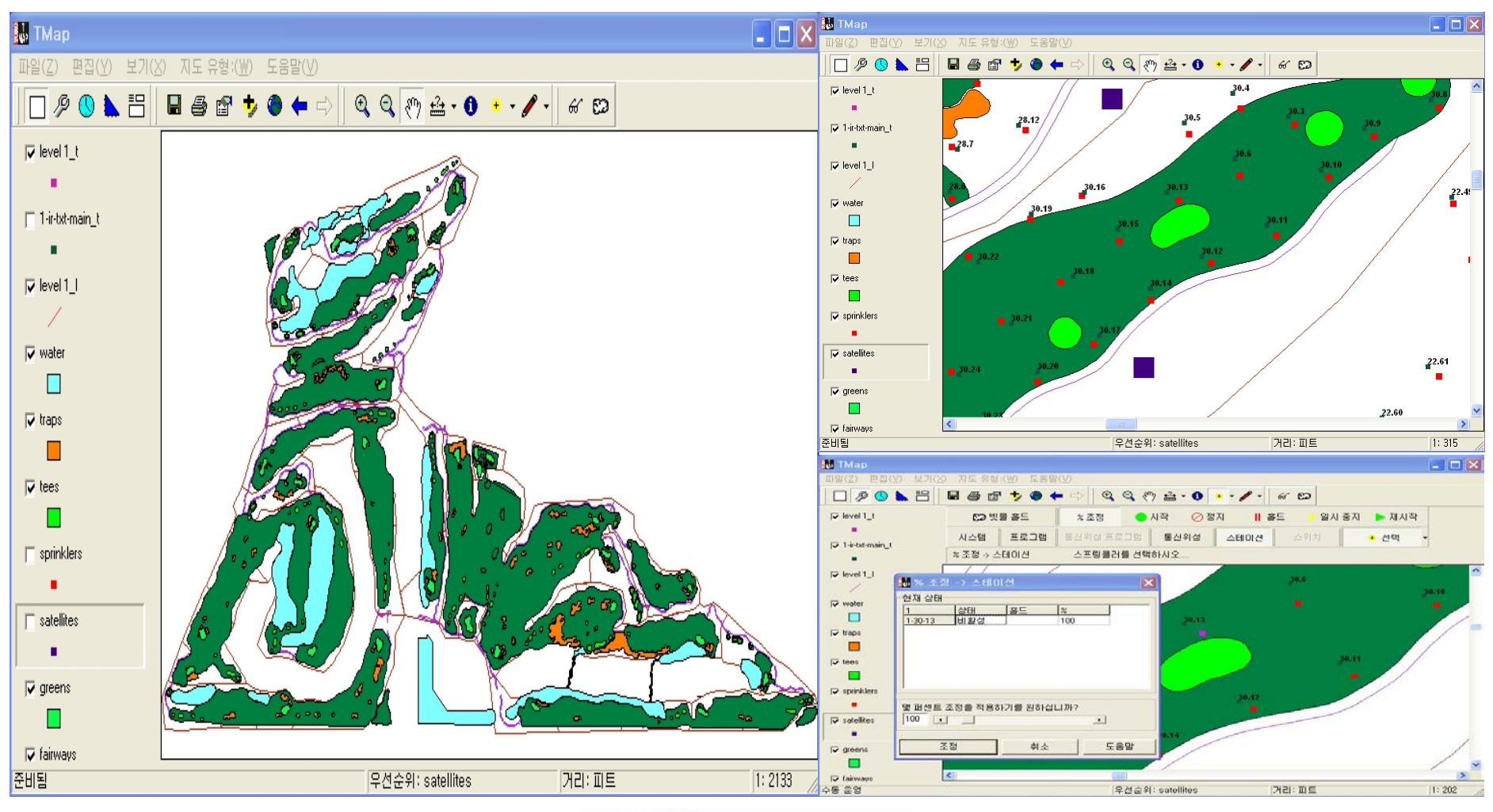

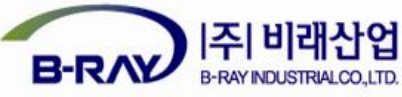

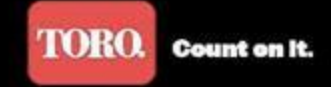

#### 12. T.Weather

| TORO T.W                        | /eather  | 3.1 스테          | 0  Station1    |            |
|---------------------------------|----------|-----------------|----------------|------------|
|                                 |          |                 |                |            |
| 흐름 경고   알람   보고                 | 설정       |                 |                |            |
| Station1<br>2013.01-10 Q = 3-09 | 흐름       | 높음              | 낮음             | 평균         |
| 온도                              | -5.27°C  | -4.31°C         | -14.92*C       | -10.05°C   |
| 비교적 습도                          | 65%      | 70%             | 58%            | 67%        |
| 이슬점                             | -10.90*C | -8.90°C         | -21.31°C       | -15.06*C   |
| 풍숙                              | 5.0Km/hr | 16.5Km/hr       | 0.0Km/hr       | 5.4Km/hr   |
| 방향                              | SE       |                 |                |            |
| 태양열 방사                          | 283w/m²  | 일일 총계 = 0.4MJ/㎡ |                |            |
| 마지막:                            | 1시간      | 24시간            | 7일             | 365일       |
| ET                              | 0.1밀리미터  | 0.8말리미터         | 5.6말리미터        | 641.2월리미터  |
| H                               | 0.0일김미터  | 10.0월리미터        | 0.0밀리미터        | 1215.1말리미터 |
| 차이                              |          | 0.8밀리미터         | 5.6밀리미터        | -573.9밀리미터 |
| 배터리볼트                           | 1        | YuBatt 14.017   | 7 LiBatt 3.375 |            |
|                                 |          | 2013년 1월        | 10일 목요일 오후     | 3:07:51    |

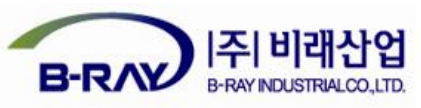

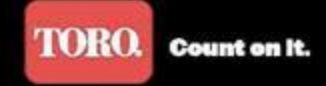

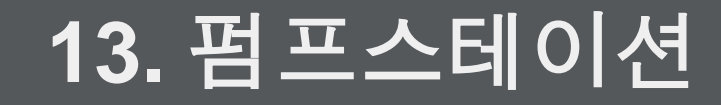

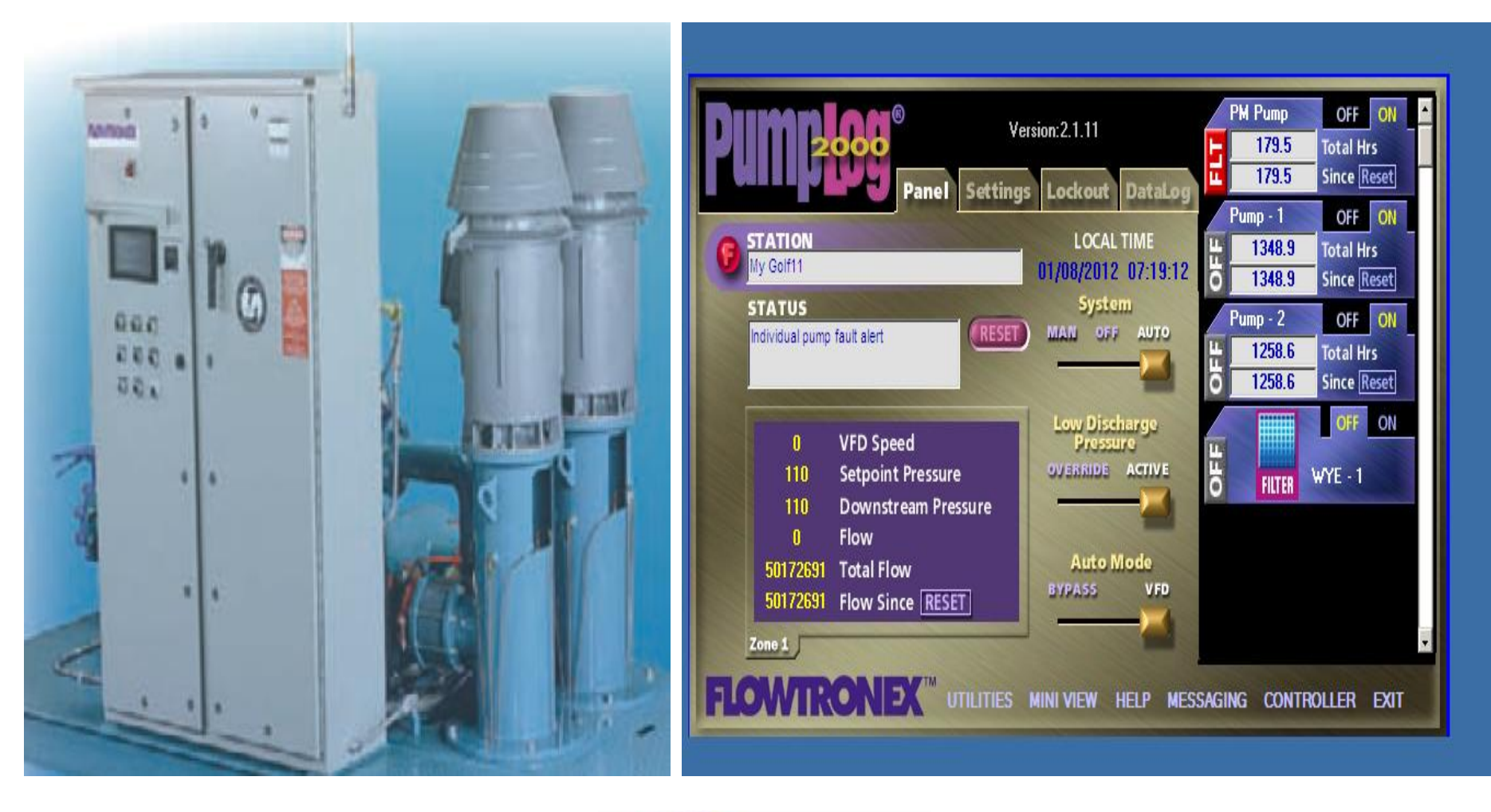

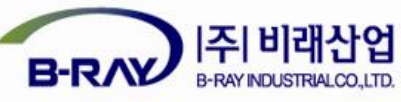

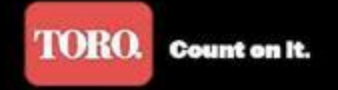

# 

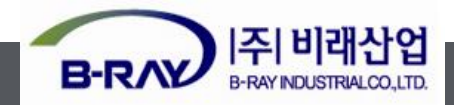

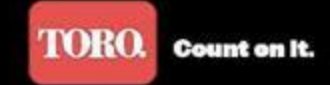

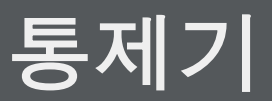

## 교 육 목 차

- 1. 통제기 각 부품의 위치와 간단한 설명.
- 2. 통제기를 사용한 관수방법
  - (프로그램 관수,스테이션관수,수동관수).
- 3. 통제기 필드 점검.
- 4. 통제기 저항값 측정.
- 5. 질문.

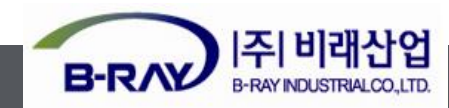

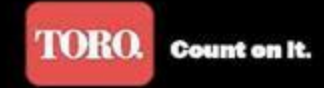

### 1. 통제기 이해

B-RAY

B-RAY INDUSTRIALCO.LTD.

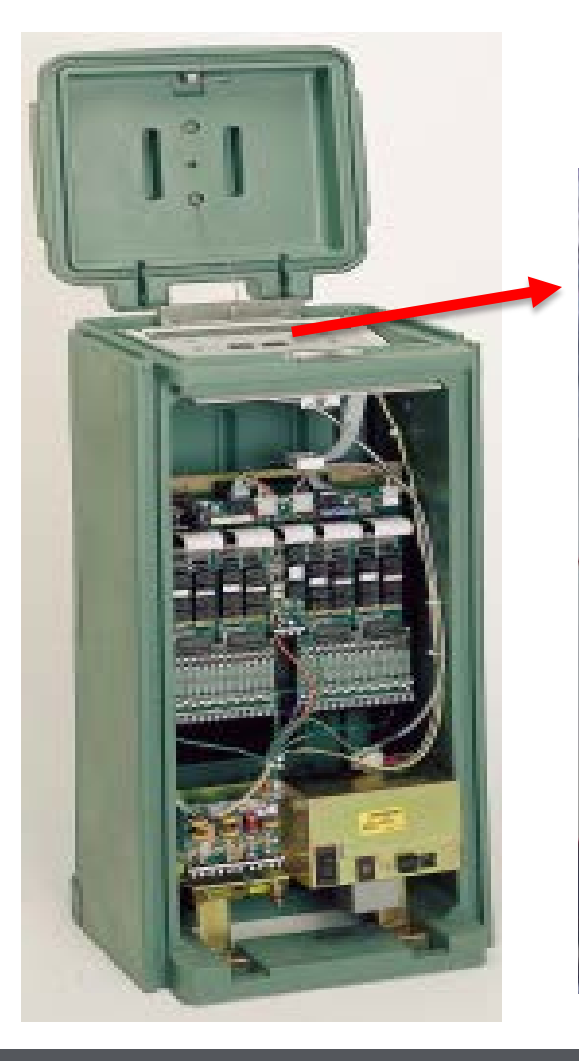

#### 기판 : 통제기를 제어할때 사용하는 기판. 프로그램의 예약 및 수동 관수 등에 사용할 수 있음.

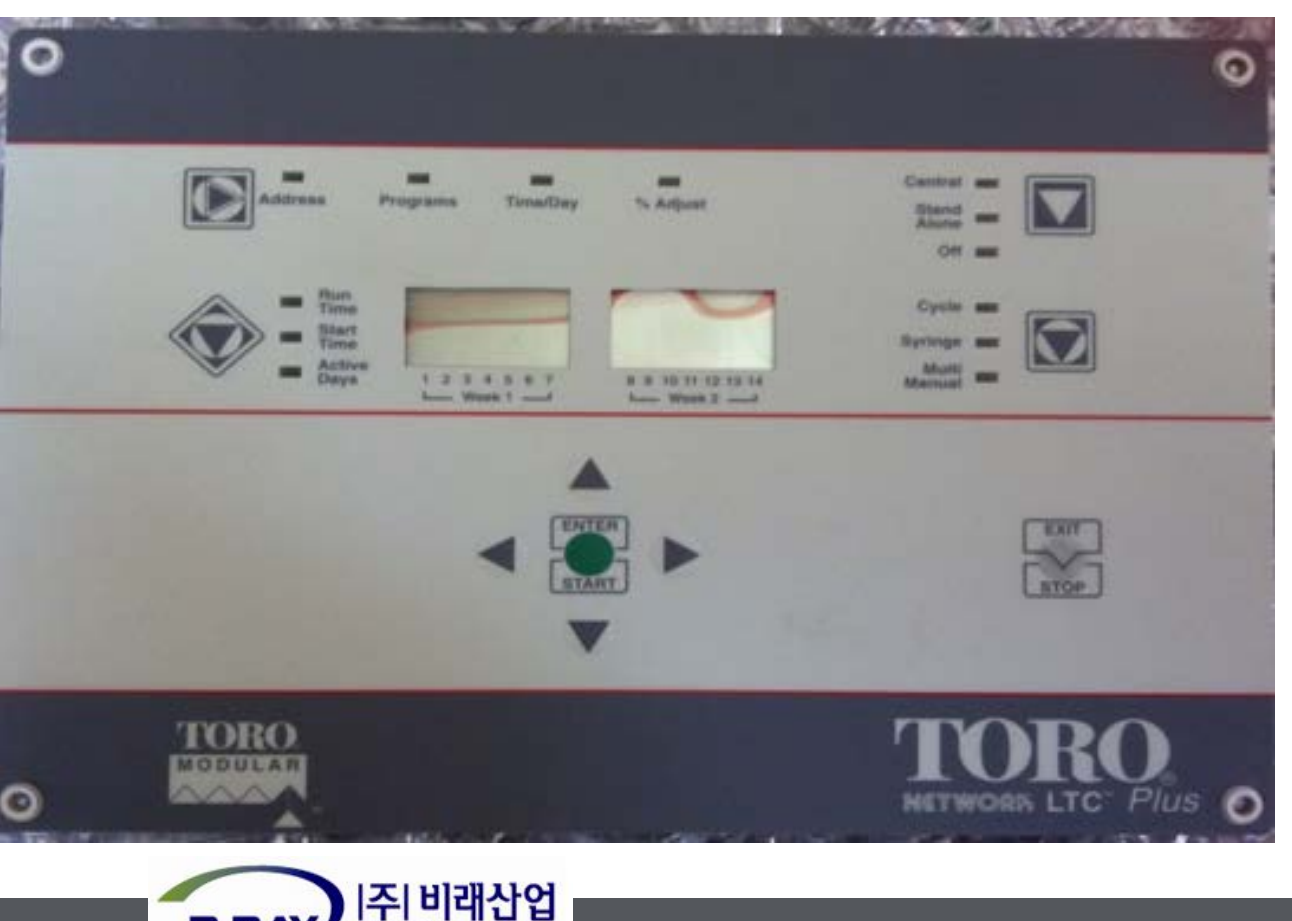

22

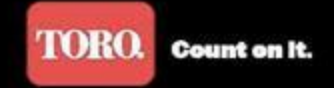

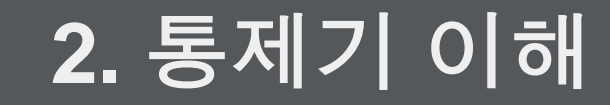

#### 통신모뎀 : FIU와 통신하는 장치. 기판 바로 밑에 장착됨.

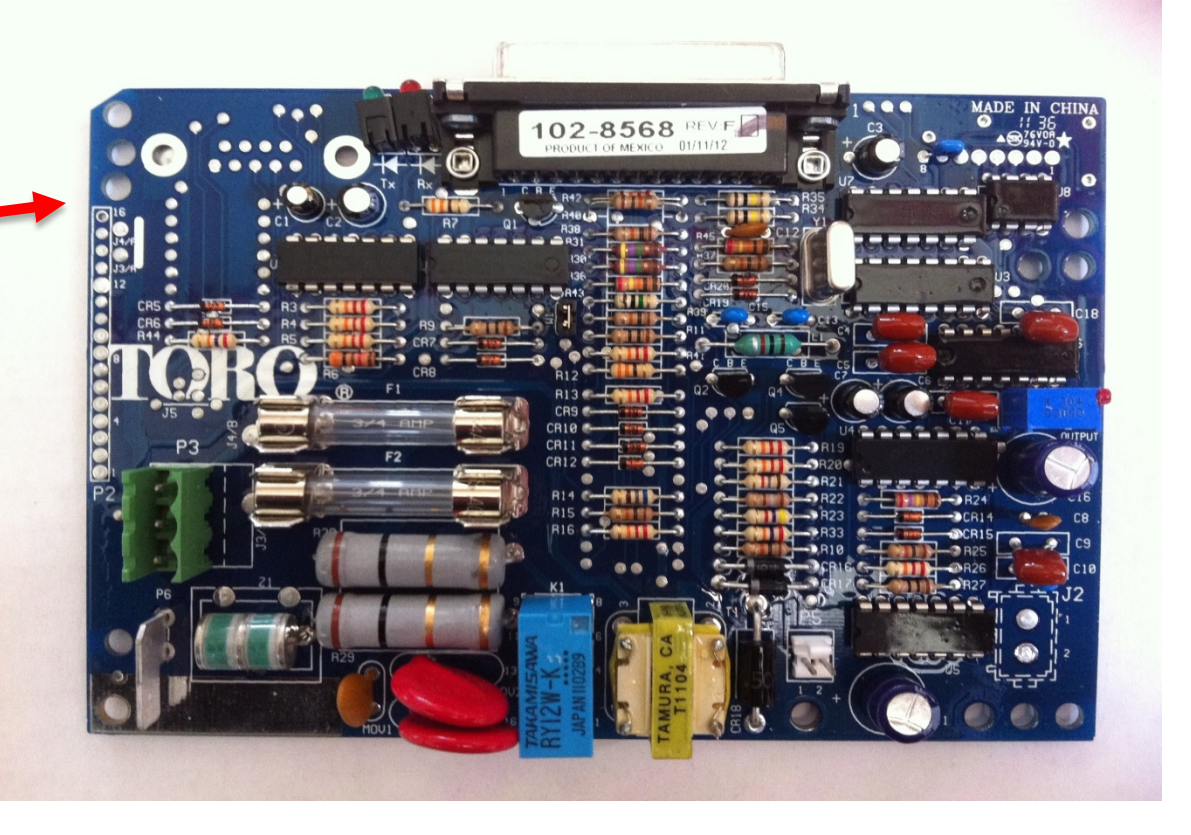

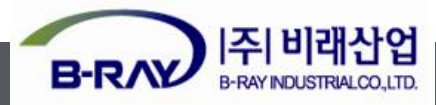

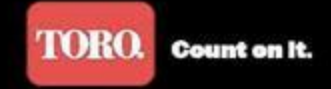

#### 3. 통제기 이해

#### 전원분배장치: 전원을 분배하여 주는 장치 2개 까지 설치 가능.

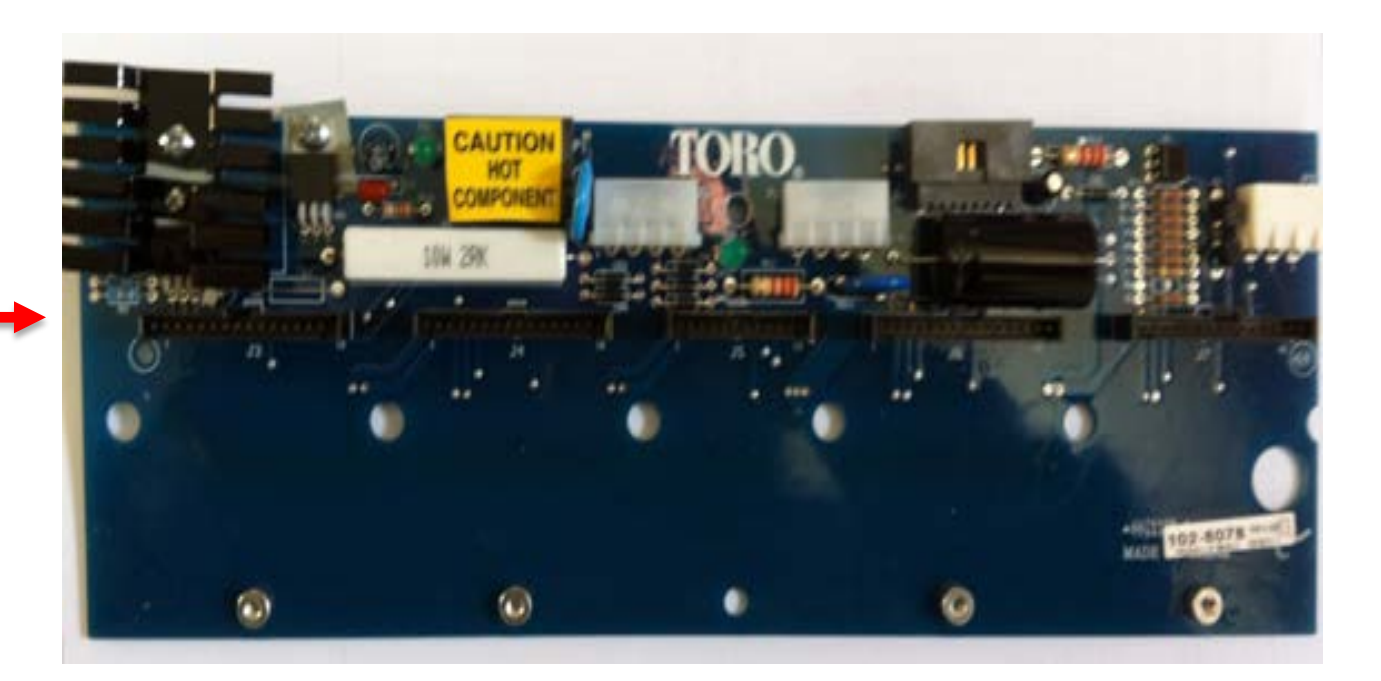

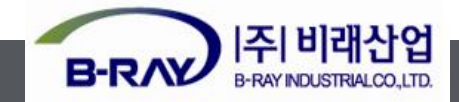

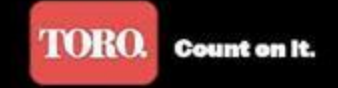

4. 통제기 이해

#### 8단자 모듈 : 기본16단자. 8단자씩 최대 64단자까지 증가 가능.

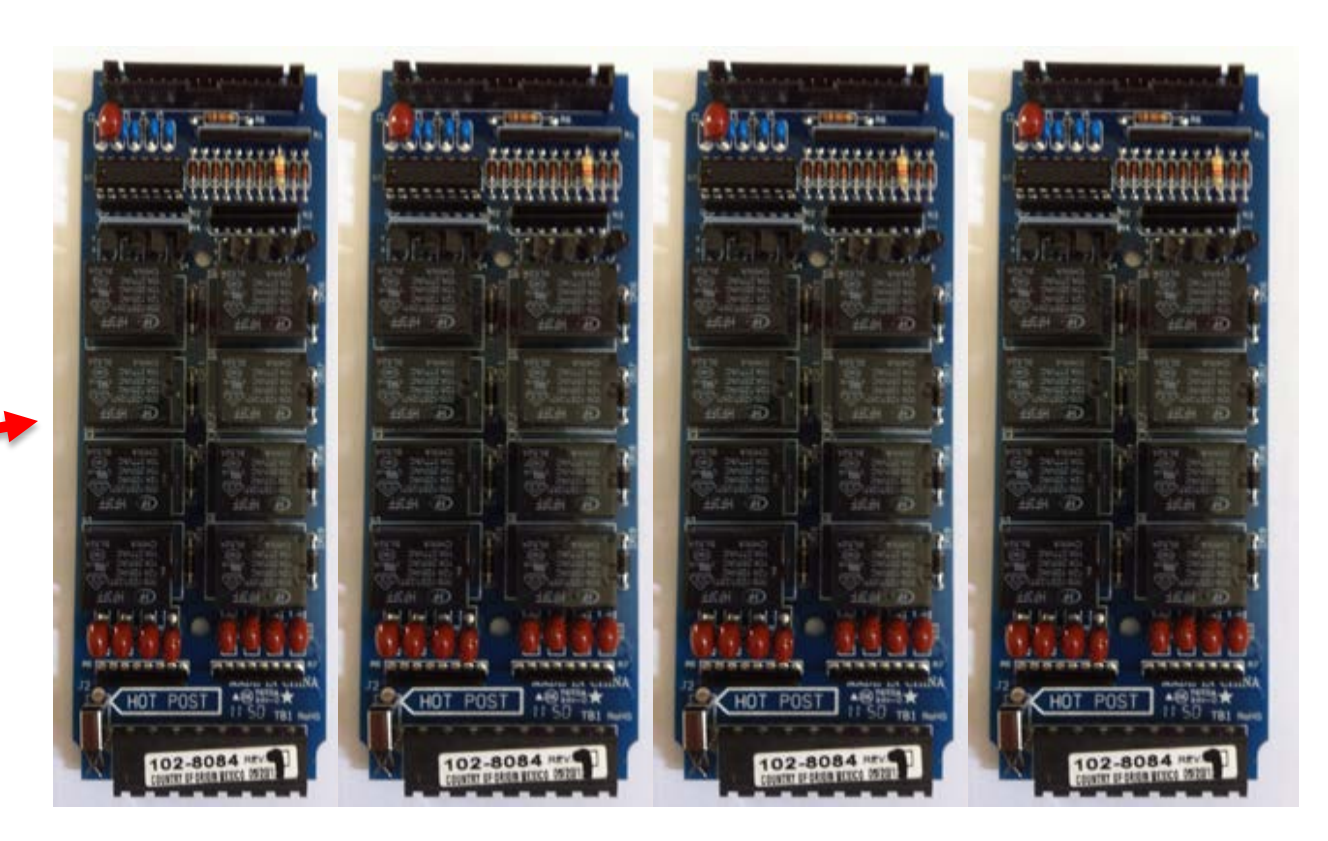

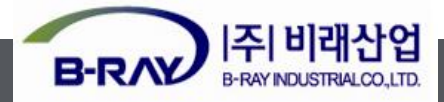

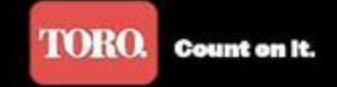

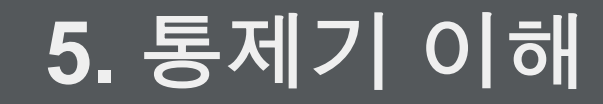

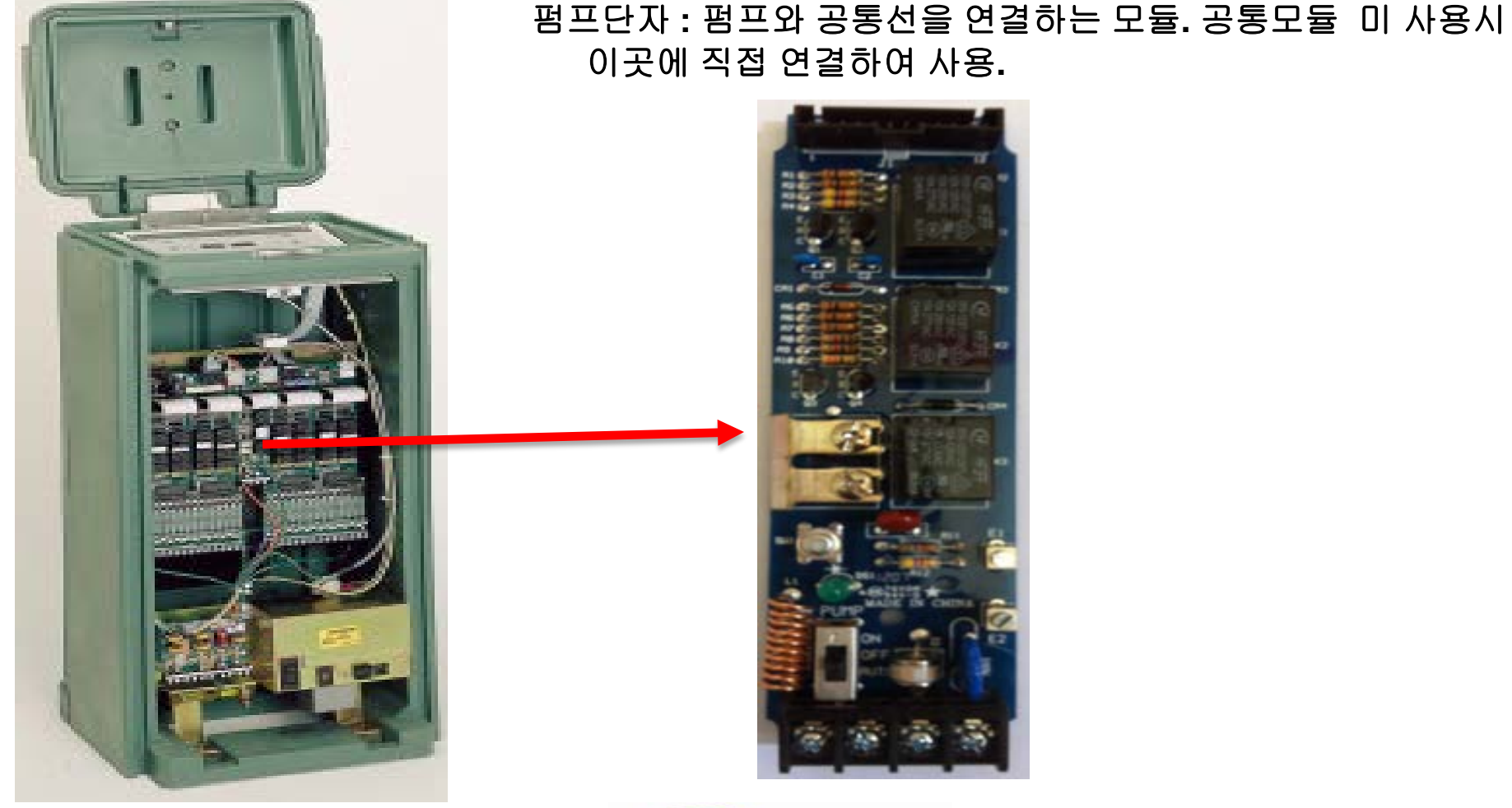

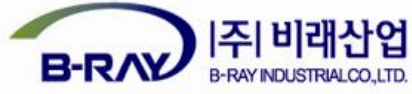

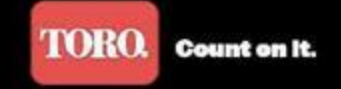

#### 6. 통제기 이해

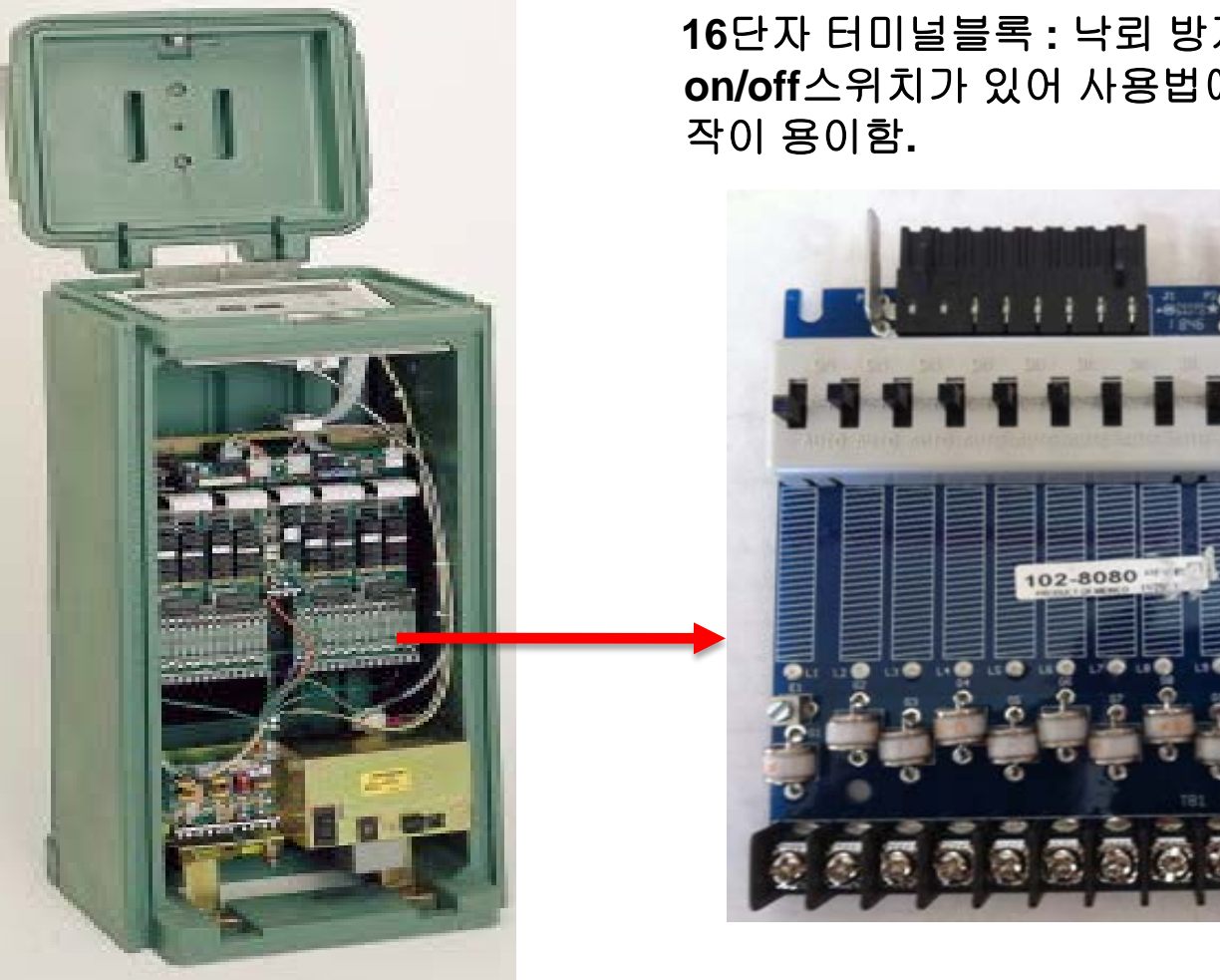

16 단자 터미널블록 : 낙뢰 방지를 위한 장치. 수동관수를 위한 on/off스위치가 있어 사용법에 익숙하지 않은 관리자도 수동조

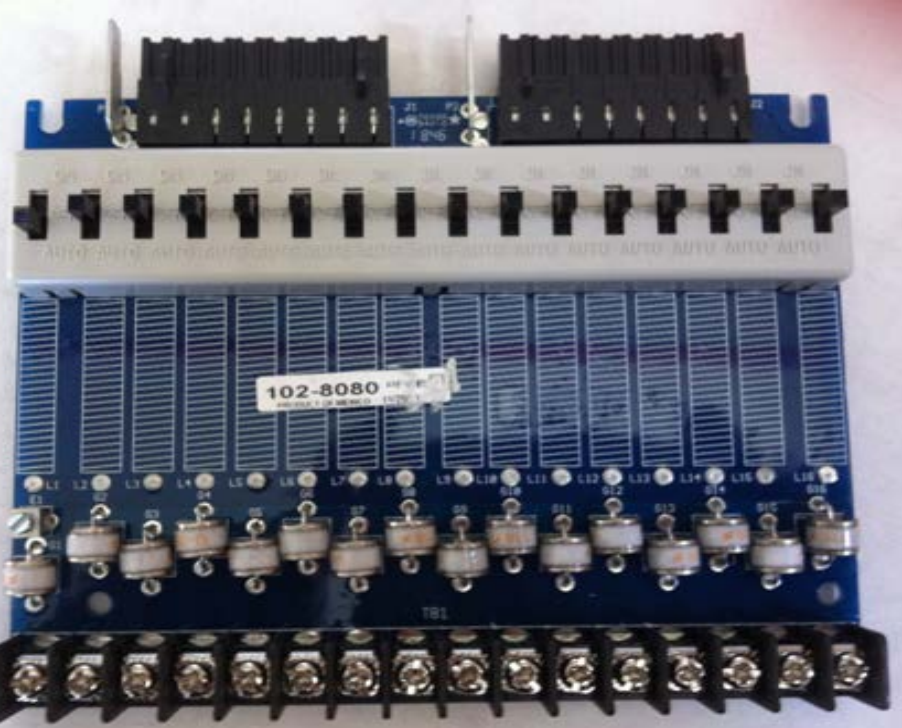

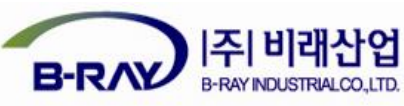

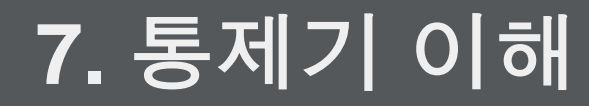

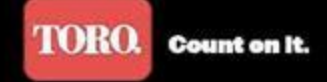

# 공통모듈: 통신선,공통선,펌프모듈 등을 연결. 낙뢰피해 방지를 위해 퓨즈 및 모듈이 장착되어있어 낙뢰피해를 감소시킴.

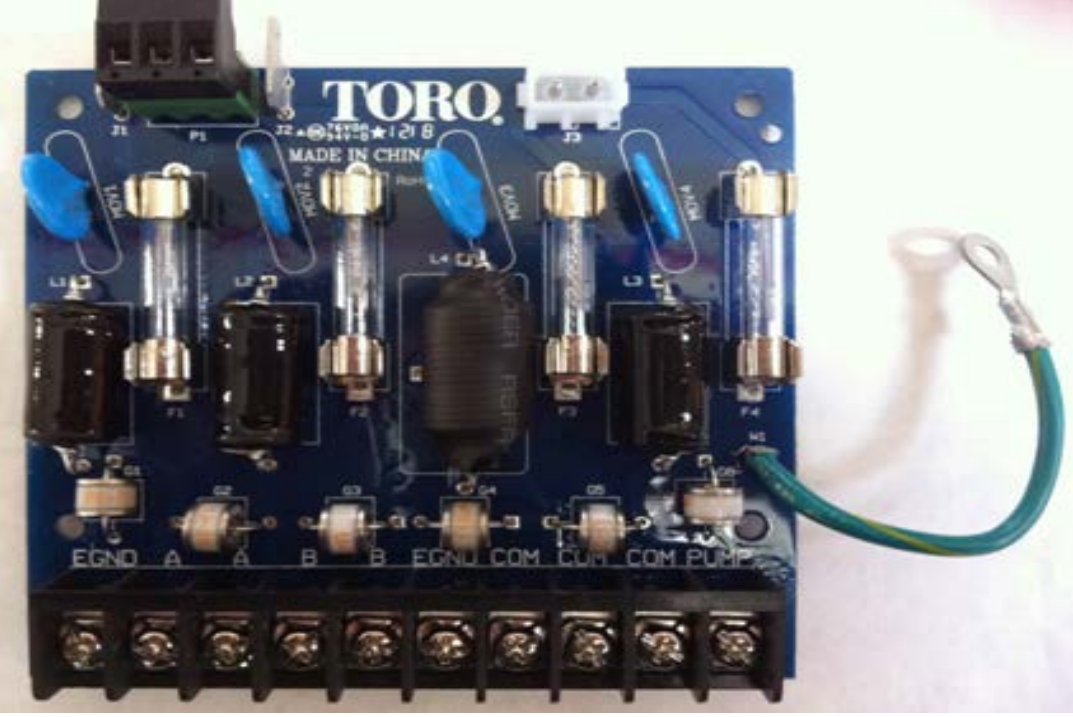

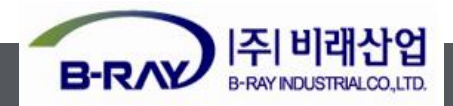

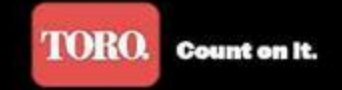

#### 8. 통제기 이해

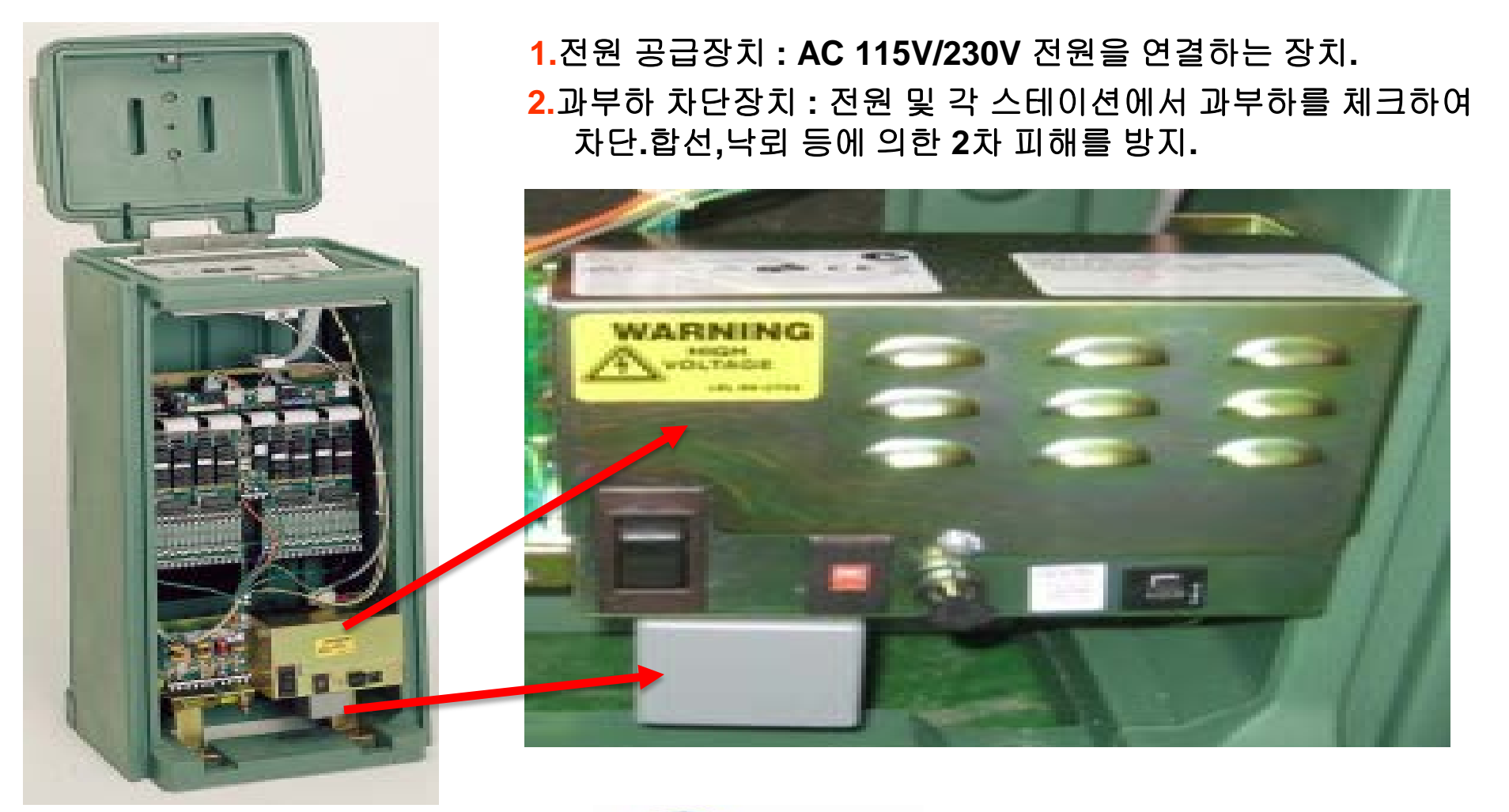

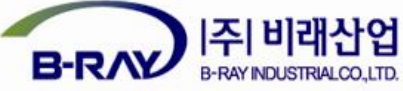

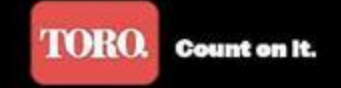

## 9. 통제기 이해 (메인기판)

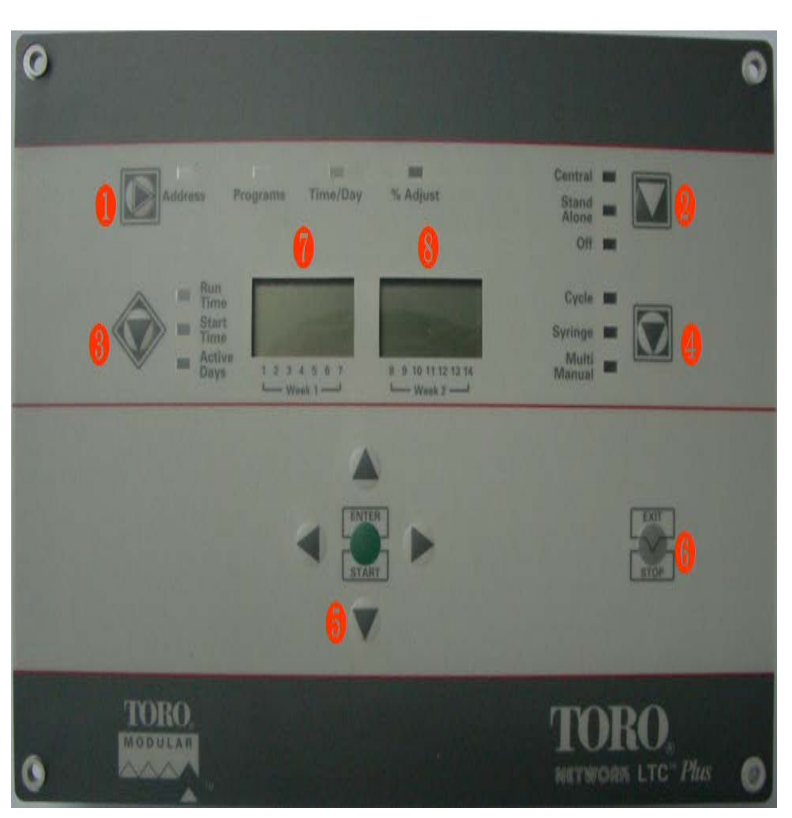

\* 🌒 기판상태 선택 버튼 : Address/Programs/Time/Adjust등 사용자가 작동하거나 확인 하고자 하는 내용을 선택 할 시에 사용함. \*\*Address : 통제기의 주소 입력. \*\*Programs : 입력되어있는 프로그램확인 및 새 프로그램 작성. \*\*Time/Day : 통제기의 날짜 및 요일 설정. \*\*%Adjust : 프로그램 관수물량(관수시간) 조정. \* 🥺 모드 선택 버튼 : 통제기 모드 선택 버튼. \*\*central : 중앙 제어 \*\*stand alone : 위성 통제기 제어 \*\*Off : 통제기 정지 \* 🚯 프로그램 작업 버튼 : 통제기로 프로그램 예약 관수시 사용. \*\*Run time : 각 프로그램 별 원하는 관수 시간을 입력한다. \*\*Start time : 작성한 각각의 프로그램 시작 시간을 입력한다. \*\*Active days : 작성한 프로그램의 작동시키고자 하는 요일을 지정. \* 🜗 수동관수 버튼 : 위성통제기에서 수동으로 관수 할 때 사용한다. \*\*Cycle : 통제기에 저장되어있는 프로그램(그룹)을 지정되어있는 시간만큼 관수 \*\*Syringe : 선택한 프로그램(그룹)을 새로지정한 시간만큼 관수 \*\*Multi manual : 각 스테이션 별로 원하는 시간만큼 관수 \* 🚯 방향 이동 및 실행 .저장 버튼 : 프로그램, 시간 등 숫자의 증감.데이터창의 이동. 프로그램의 실행/저장에 사용. \* 6 취소/종료 버튼 : 실행중인 프로그램의 취소/정지. \* 🕜, 🗞 LCD 표시창 : 작업 하고 있는 내용, 프로그램 등 표시.실행 중에도 관수 되고 있는 스테이션과 남은 시간 등을 표시.

\*위성통제기의 초기화

- 1. 통제기의 전원을 끈다.
- 2. 그림의 👩 번 버튼 중 아래쪽 화살표버튼(\_\_\_\_\_)을 누른상태에서 다시 전원을 켠다.
- 3. EE1이라는 문자를 확인한후 다시 전원을 👿 다
- 4. 다시 전원을 켜고 Address를 다시 설정한다.

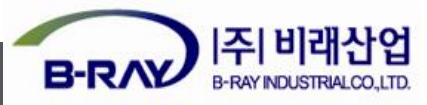

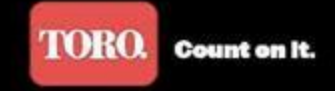

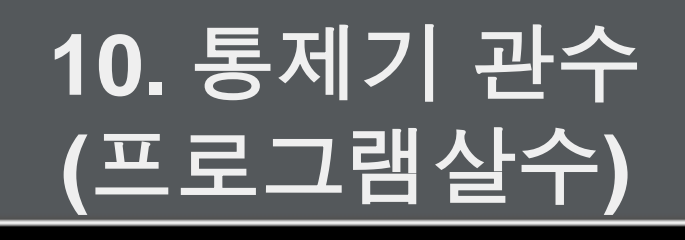

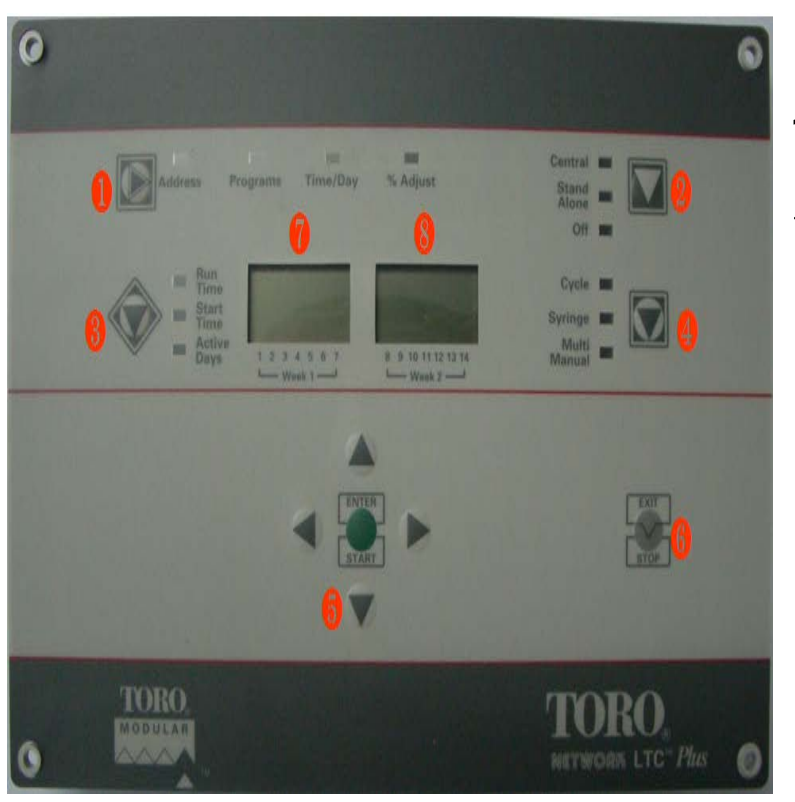

#### 위성통제기를 사용하여 살수

1. 통제기로 예약 살수

통제기로 원하는 시간에 살수를 하고자 할 경우 사용한다.

1) 1 번을 눌러 Programs를 선택한다.

2) 3 번 Run Time 7 번에서 원하는 프로그램 번호를 확인한 후 8 번에서 스테이션 번호를 확인한다.

3) 3 번 Start Time 7 번에서 원하는 시작 시간 그룹과 8 번에서 시작시간을 입력한다.

4) 응 번 Active Days 7 번과 용 번은 현재와 다음 주 요일을 나타 내는 창이다. 원하는 요일을 선택한다.

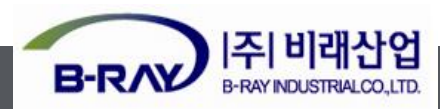

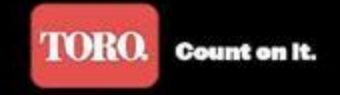

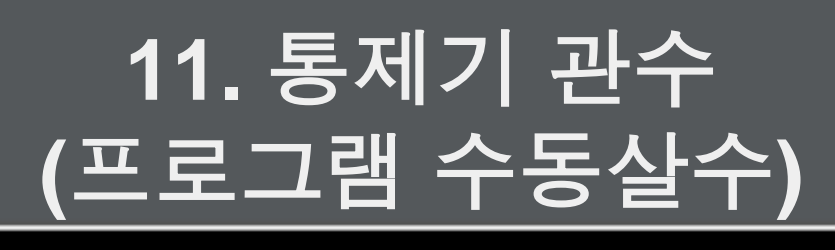

#### 2-1. 통제기로 수동 살수 (프로그램으로 수동 살수)

통제기에 저장되어 있는 프로그램으로 바로 살수하고자 할 경우사 용 최대 8개의 프로그램 동시살수 가능

1) 4 번을 눌러 Cycle 선택

2) 7 번에서 원하는 프로그램 그룹 선택

3) 5 번의 ENTER 버튼을 클릭하여 프로그램 실행.

**4)**이때 살수되는 시간은 각 프로그램 그룹에 설정되어 있는 시간 만큼 살수 됨.

5) 1) ~ 4) 번을 반복하여 원하는 프로그램 그룹을 살수 한다.

6)살수를 중지하고자 할 경우 ⑥번 버튼을 눌러준다. 1번 누르면 일시 정지가 되며 다시 ⑤번의 ENTER 버튼을 누르면 살수가 된다.

살수를 취소하고자 할 경우 ⑥번을 두 번 눌러준다. ⑥번 버튼으로 취소 할 경우 모든 프로그램이 취소된다.

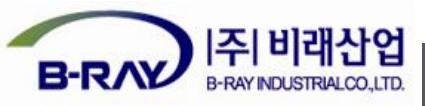

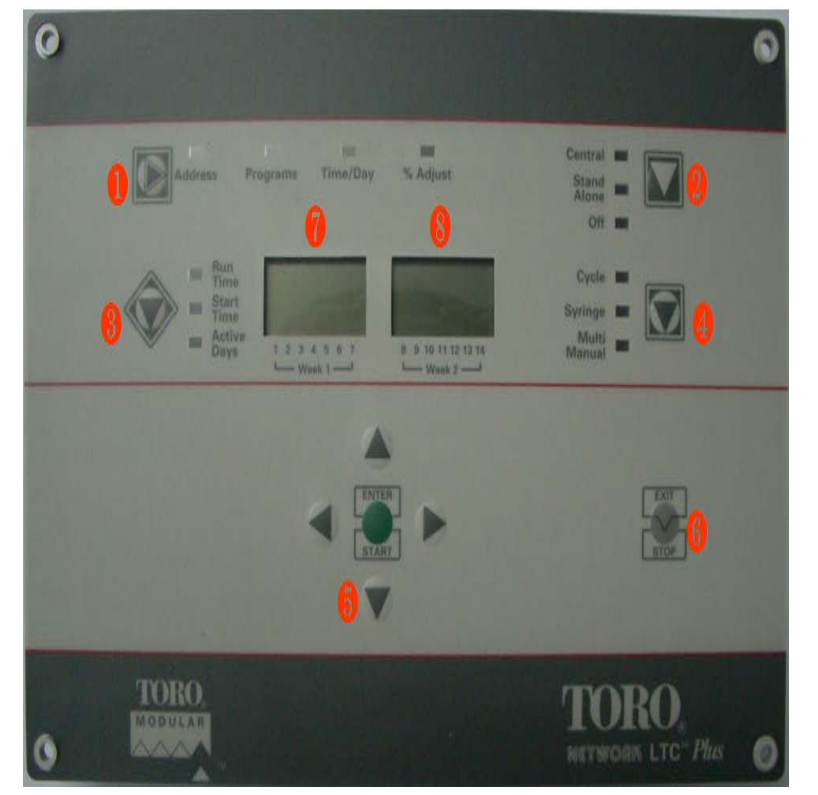

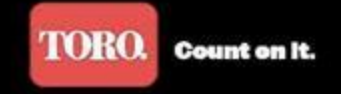

## 12. 통제기 관수 (스테이션 수동살수)

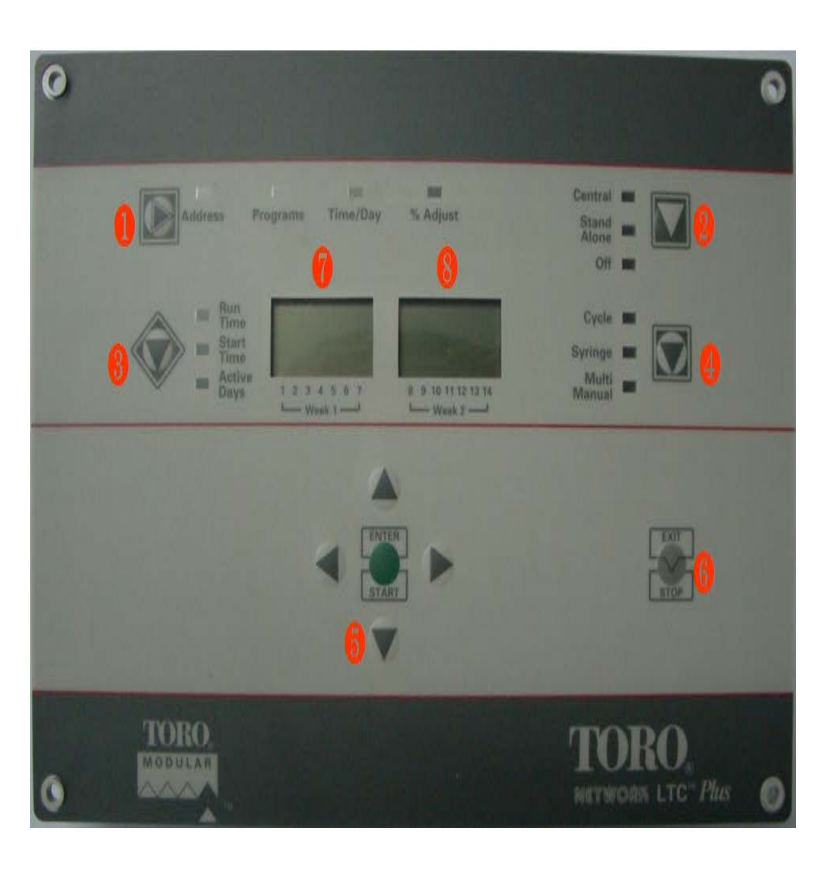

2-2. 통제기로 수동 살수 (스테이션 별 수동 살수)

스테이션 별로 서로 다른 살수시간을 설정하고자 할 경우 사 용한다.

동시에 6개의 스테이션을 작동 시킨다.

1) ④번을 눌러 Multi Manual을 선택한다.

2) 7 번에서 원하는 스테이션을 5 번의 상하 방향키로 원하는 스테이션을 선택한다.

3) 스테이션 선택 후 우측 버튼을 눌러 8 번창으로 이동하여
 5 번의 상하 버튼으로 살수시간을 설정한다.

4) 살수시간 설정 후 5 번의 ENTER 버튼을 눌러 살수 시작.

5) 1) ~ 4) 번을 반복하여 살수하고자 하는 스테이션을 살수 한다.

6) 살수를 중지하고자 할 경우 원하는 스테이션을 선택한 후
 ⑥번 버튼으로 중지하면 된다.

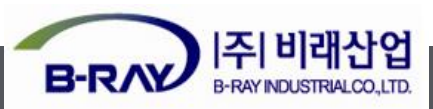

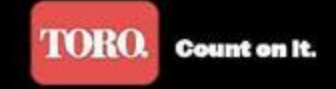

## 13. 통제기 관수 (수동살수)

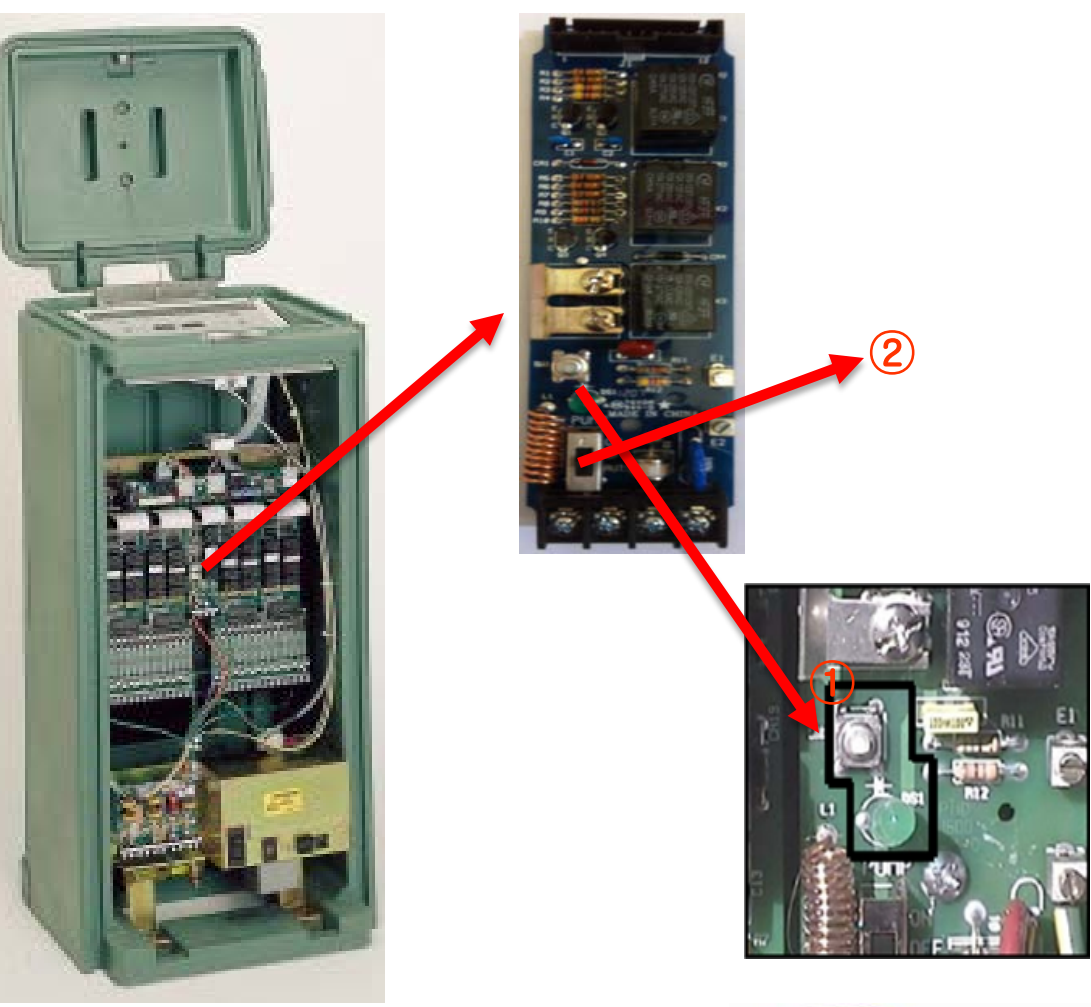

통제기의 기판을 사용하지 않고 수동 살수 하기

1.통제기의 기판 사용법을 모르거나 기판 고장 시 사용

1)통제기의 앞면을 연다.

2) (1) 번의 리셋 버튼을 눌러 램프에 불이 들어오는 것을 확인한다.

3) (2) 번의 ON/OFF 스위치를 ON으로 놓는다.

4)살수를 정지 할 때 스위치를 다시 AUTO 로 놓는다.

•한번에 너무 많은 수의 밸브를 작동시키면 수명이 단축되므로 적당한 수의 밸브를 사 용하여야 한다.

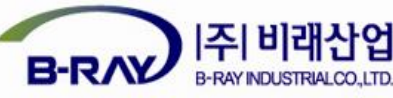

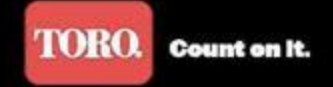

14. 통제기 점검

#### 통제기에 사용되는 퓨즈 종류

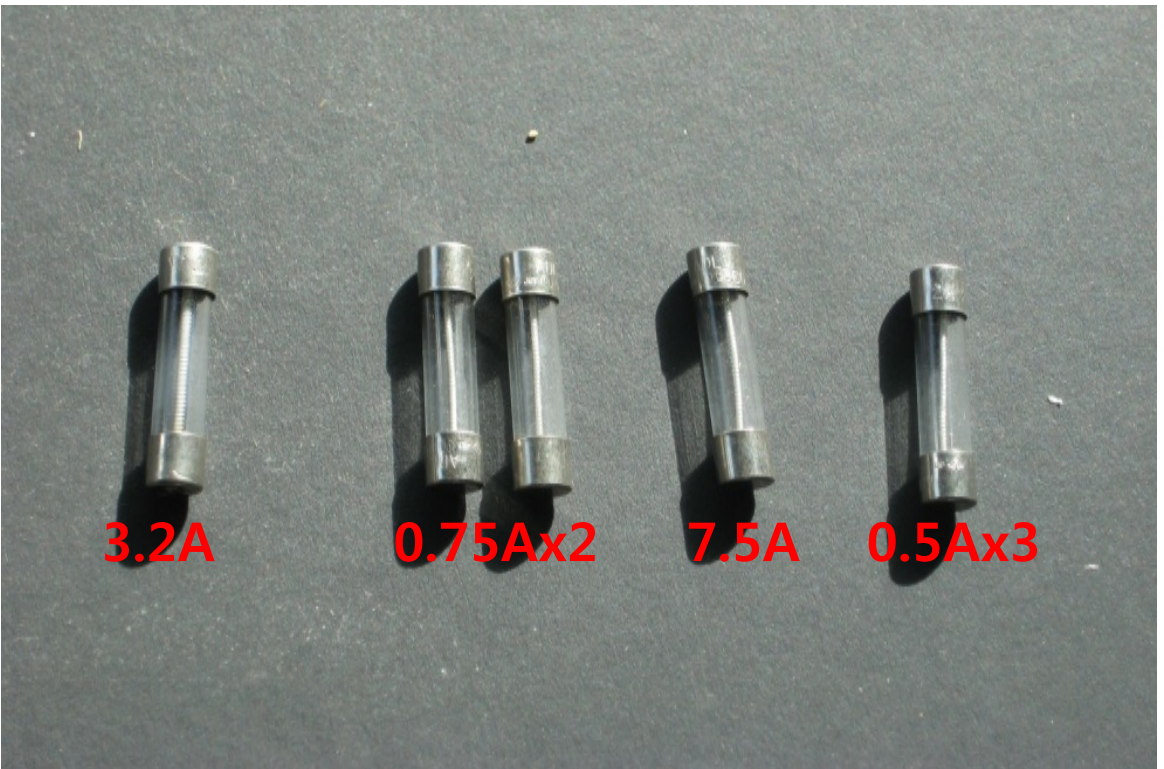

\***1. Address** 확인.

| * <b>2.</b> 통신퓨즈 확인. |
|----------------------|
| * <b>3.</b> 전원퓨즈 확인. |
| *4. 연결 잭 확인.         |
| *5. 입력전원 확인.         |
| * <b>6.</b> 출력전압 확인. |
| * <b>7.</b> 저항값 확인.  |

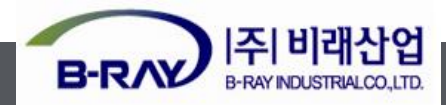

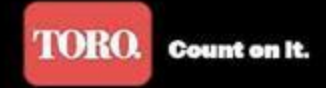

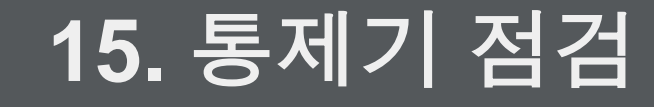

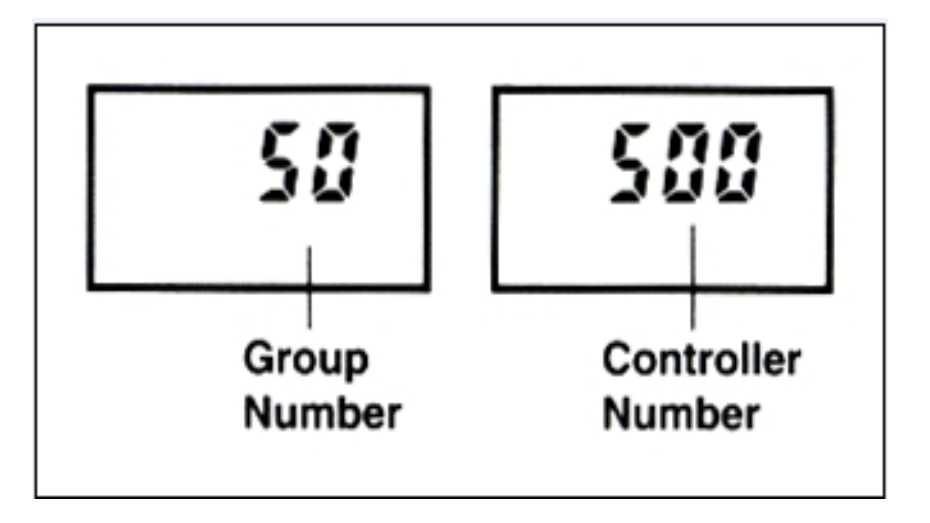

1. Address 확인. 각 통제기의 그룹 번호와 컨트롤러 번호가 일치 하는지 확인. 같은 주소가 있으면 동시에 통제기가 작동함.

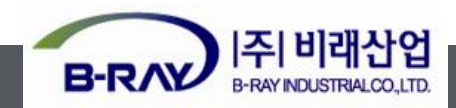

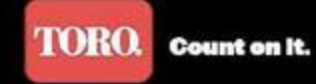

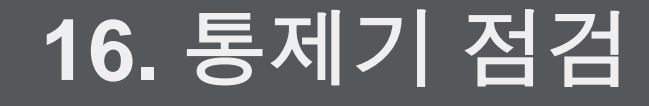

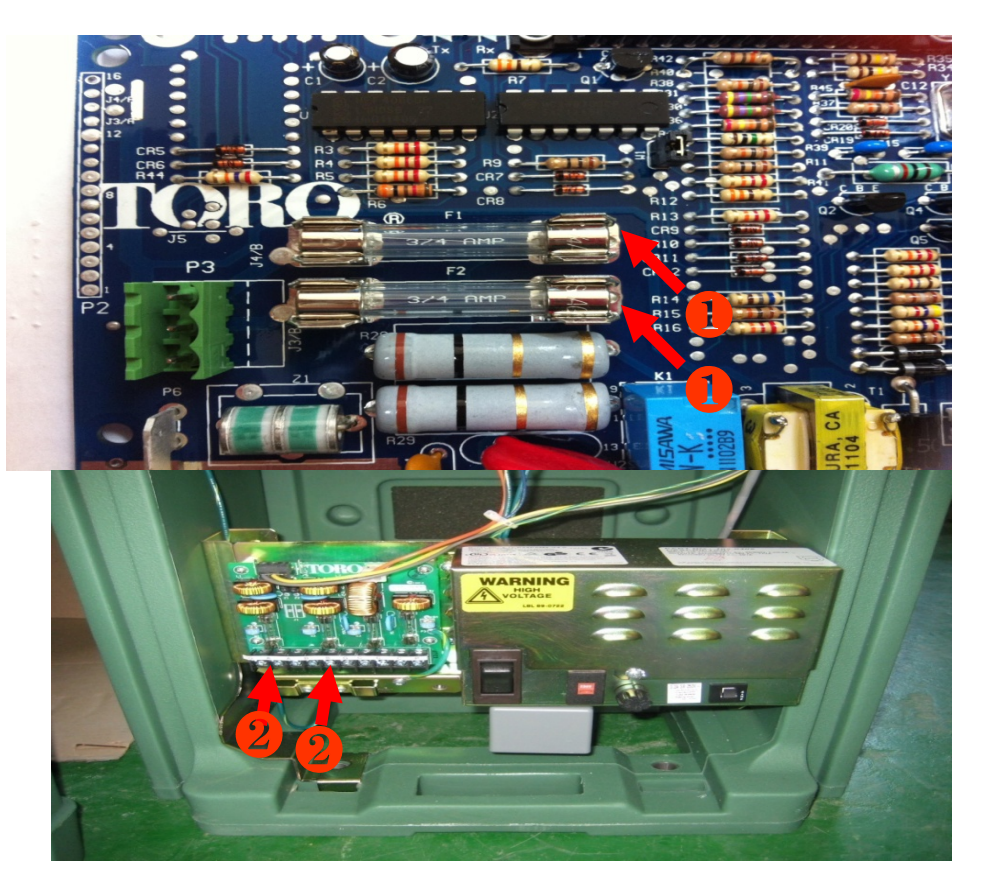

2. 통신퓨즈 확인. 각 통제기의 통신모뎀의 퓨즈(1) 0.75A와 써지장치의 퓨즈(2)0.5A의 퓨즈 확인 4개중에 1개의 퓨즈라도 이상이 있을시 컴퓨터 제어 불능.

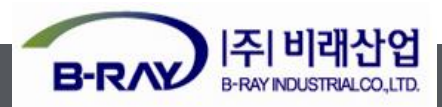

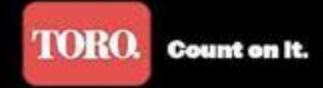

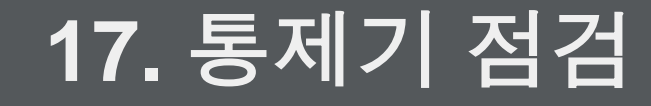

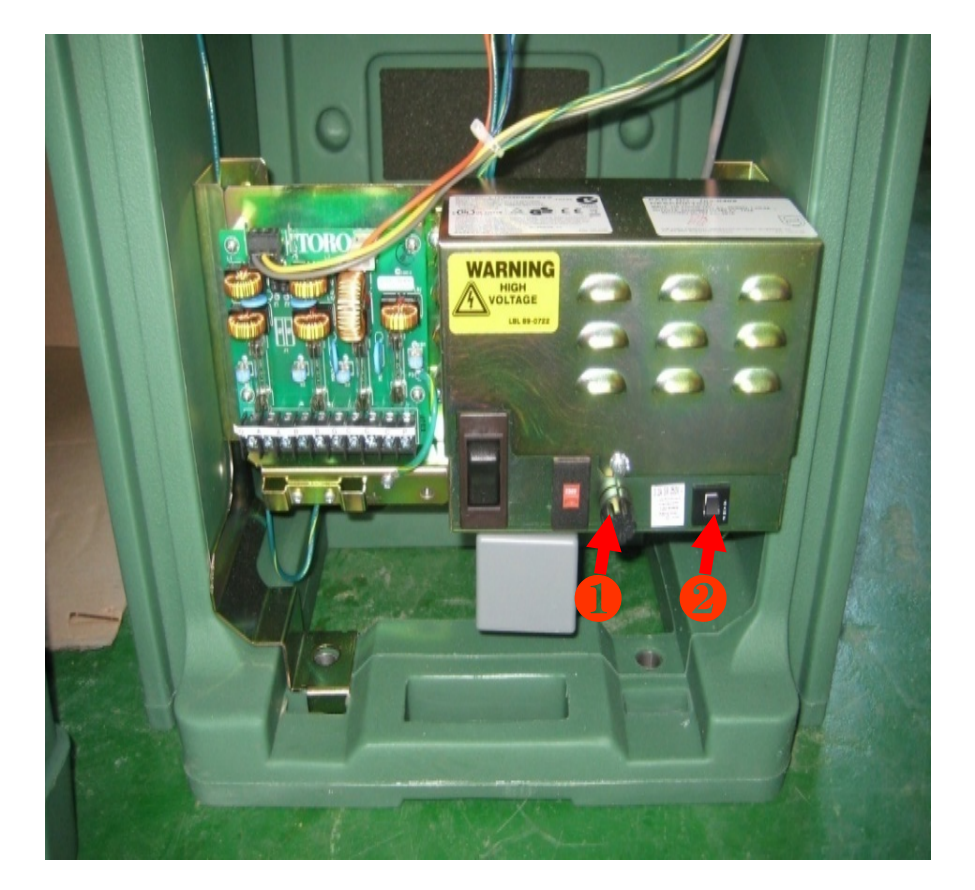

# 3. 전원퓨즈 확인. 각 통제기의 파워써플라이의 퓨즈(1) 3.2A와 퓨즈(2) 4.0A의 써킷브레이커 이상시 통제기 전원 불능.

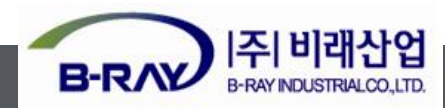

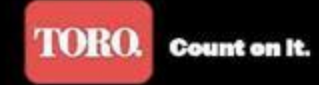

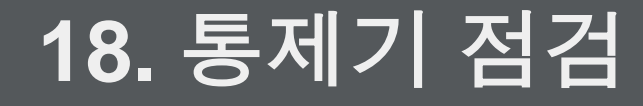

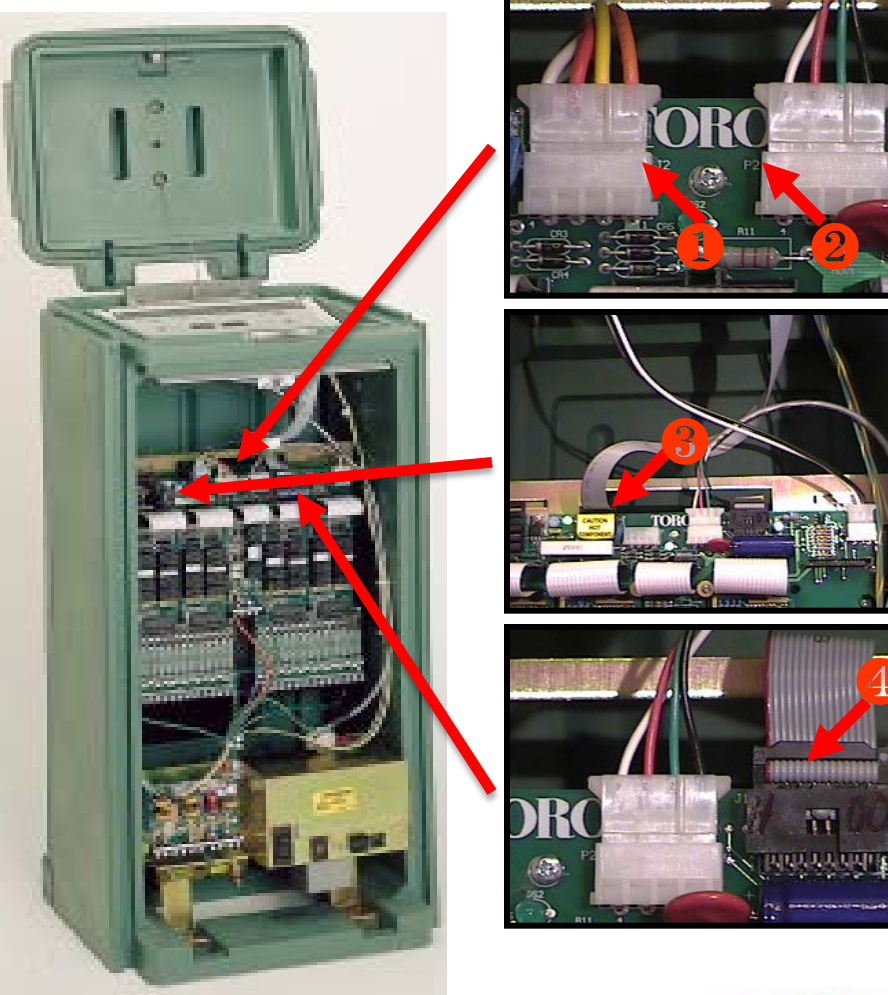

4. 연결 잭 확인
J2(1) 와 P2(2) 커넥터들
(기억하기 쉬움 : J -점퍼 / P - 파워).
로직 케이블(3) 은 분배보드에서 "Hot 라 벨" 표시된 TM에 부착됨.
로직 케이블(1) 앞에서 뒤로 꼬여서 연결
(파란색또는 적색 라인은 언제나
왼쪽에 위치).

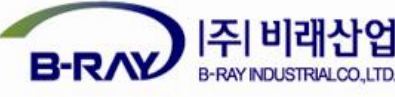

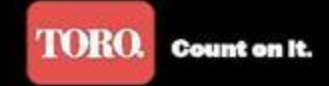

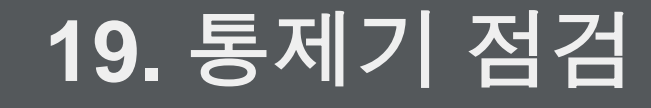

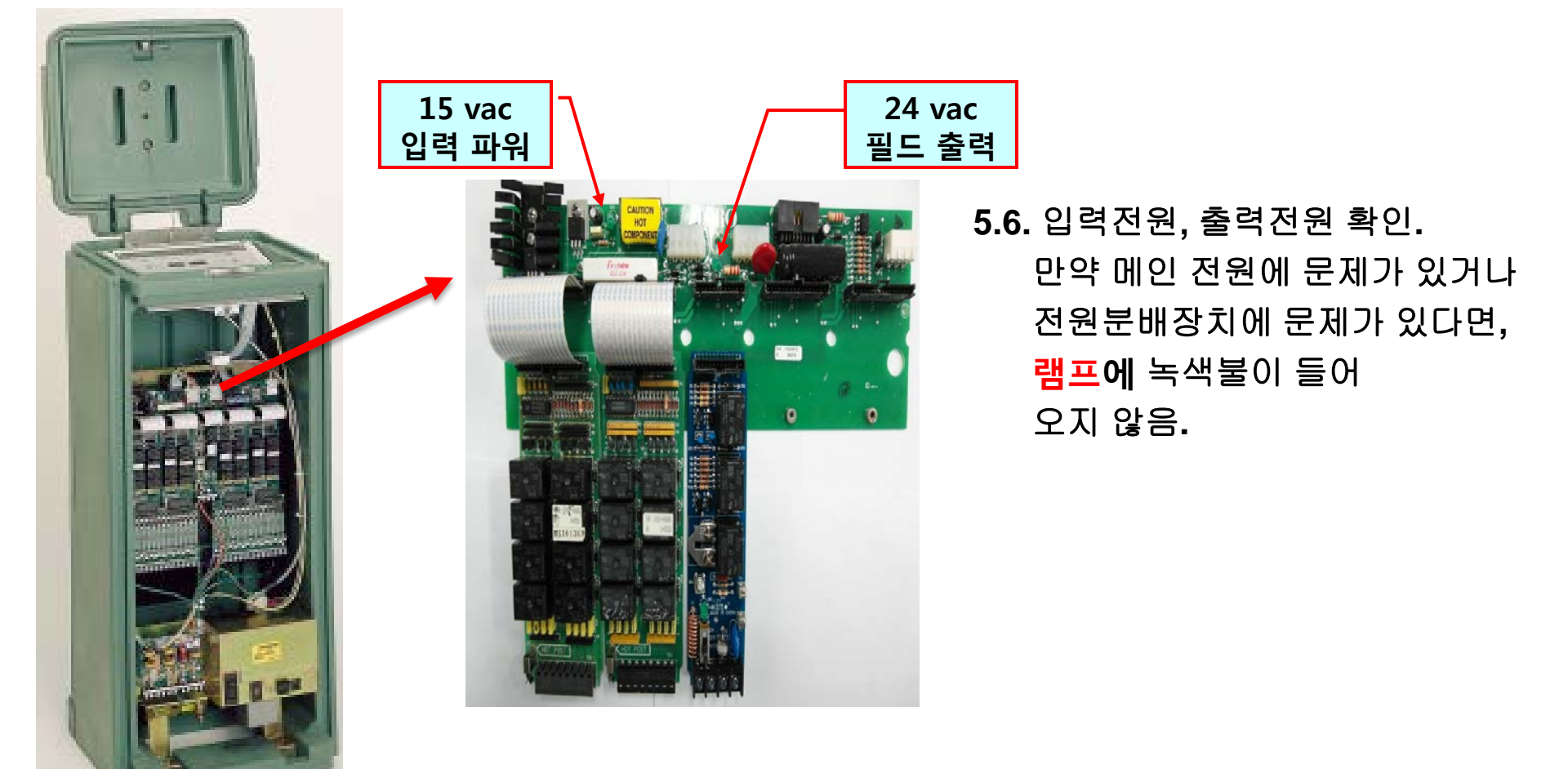

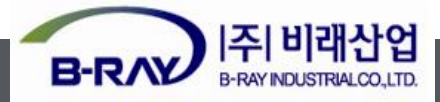

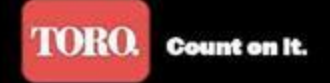

#### 저항값 측정 Ω(ohms) 일반적인 솔레노이드 한개 저항 범위 20 - 60 Ω

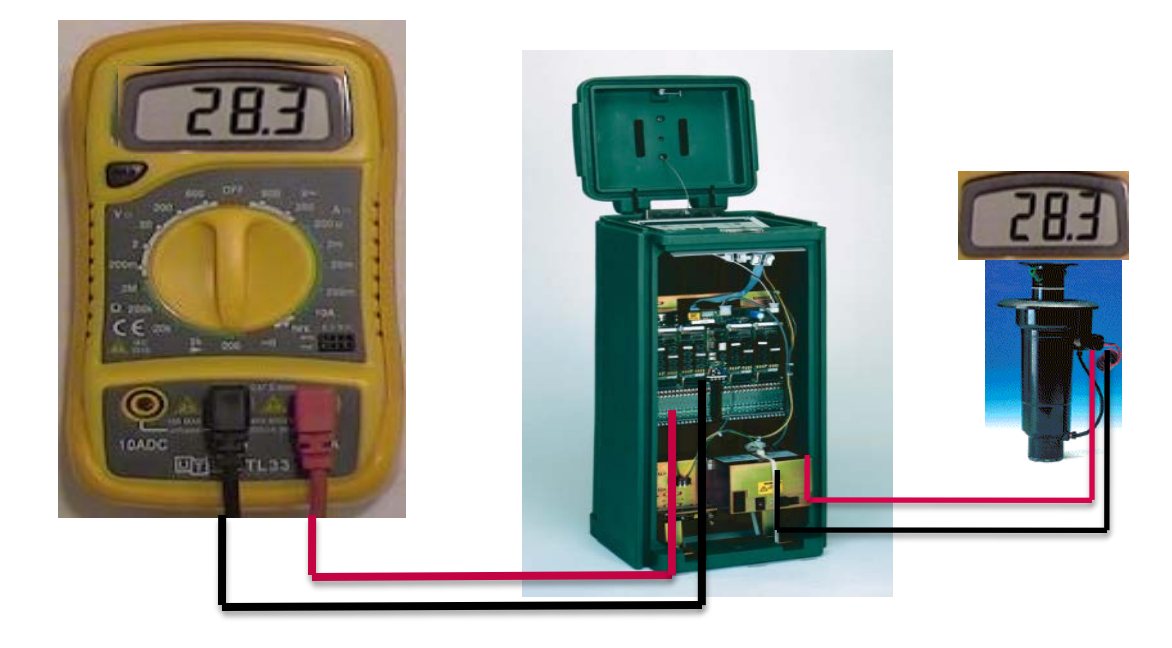

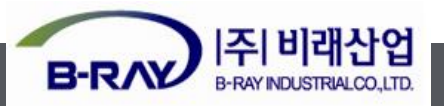

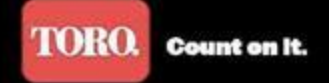

#### 저항값 측정 Ω(ohms) 연결된 두개 솔레노이드의 저항값 1/2 측정됨

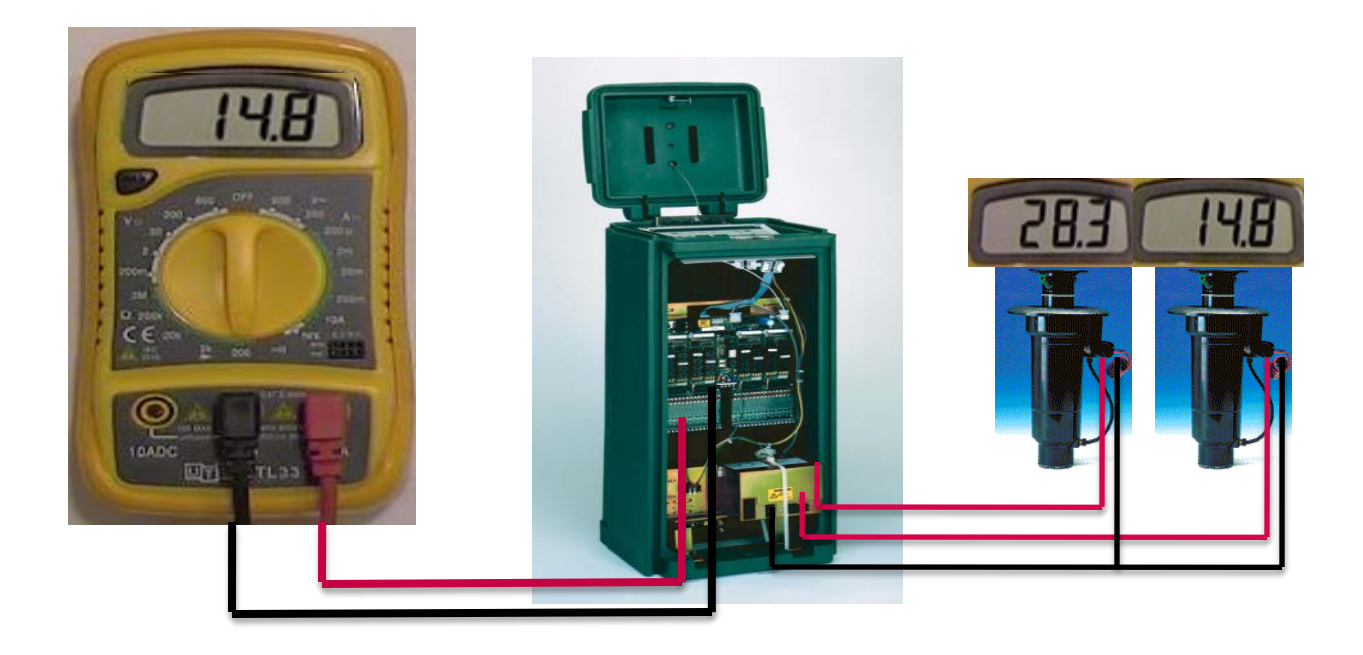

![](_page_41_Picture_4.jpeg)

![](_page_42_Picture_0.jpeg)

#### 저항값 측정 Ω(ohms) 연결된 세개 솔레노이드의 저항은 1/3 값 측정

![](_page_42_Picture_3.jpeg)

![](_page_42_Picture_4.jpeg)

![](_page_43_Picture_0.jpeg)

#### 저항값 측정 Ω(ohms) 단선 선로는 테스터기에 무한 Ω(1. 으로) 표시됨.

![](_page_43_Picture_3.jpeg)

![](_page_43_Picture_4.jpeg)

![](_page_44_Picture_0.jpeg)

![](_page_44_Picture_1.jpeg)

#### 저항값 측정 Ω(ohms) 합선 선로는 작은 Ω값 표시 0.5 – 3.0Ω

![](_page_44_Picture_3.jpeg)

![](_page_44_Picture_4.jpeg)

![](_page_45_Picture_0.jpeg)

#### 저항값 측정 Ω(ohms) 헤드 전압 테스트 각통제기의 단자대와 써지의 C단자에 테스터기로 체크.

![](_page_45_Picture_3.jpeg)

![](_page_45_Picture_4.jpeg)

![](_page_46_Picture_0.jpeg)

# 

![](_page_46_Picture_2.jpeg)

![](_page_47_Picture_0.jpeg)

# 감사합니다.

![](_page_47_Picture_2.jpeg)